# D210

User Manual (Version 1.0)

# Introduction

D210 series are 21.5" ultra-thin and wide-screen fan-less Panel PC. D210-10RI is powered by Intel Braswell N3160 quad-core processor and up to 8GB DDR3L memory. The distinct aluminum extrusion frame with matte black or silver finish gives the system an understated luxury and elegant look. The series also featuring a bright TFT-LCD with LED backlight display and true flat 10-point projective capacitive multi-touch front panel that's IP65 compliant, along with optional universal snap-in peripherals (MSR, Smart card reader, NFC/ RFID reader, barcode scanner, camera), making it perfect for diversified self-service and interactive signage markets including retail, hospitality, gaming, corporate, healthcare and light industrial applications.

## **Front View**

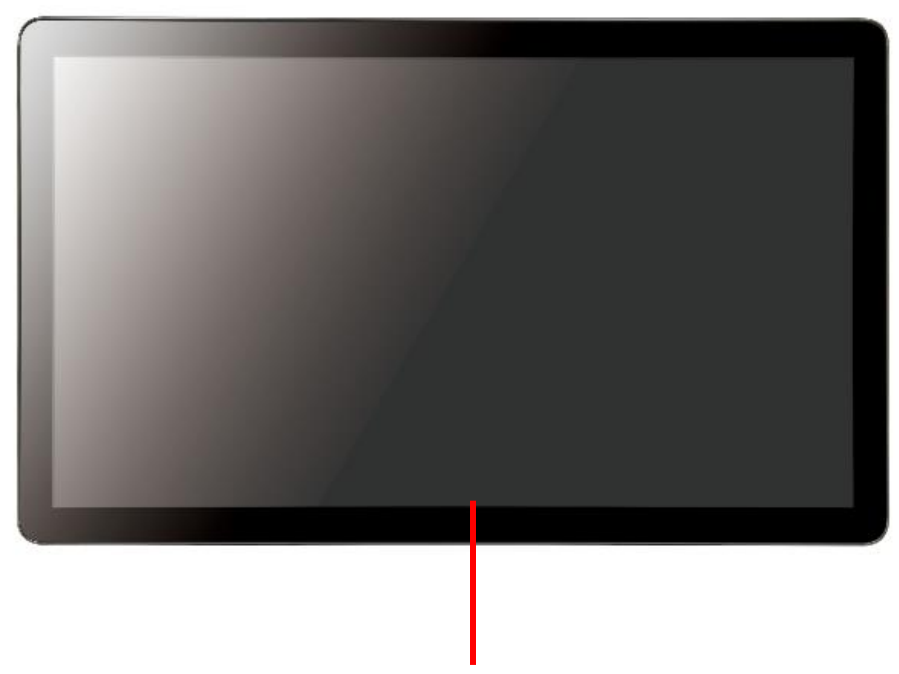

21.5 inch TFT LCD with PCAP touch screen

# **Rear View**

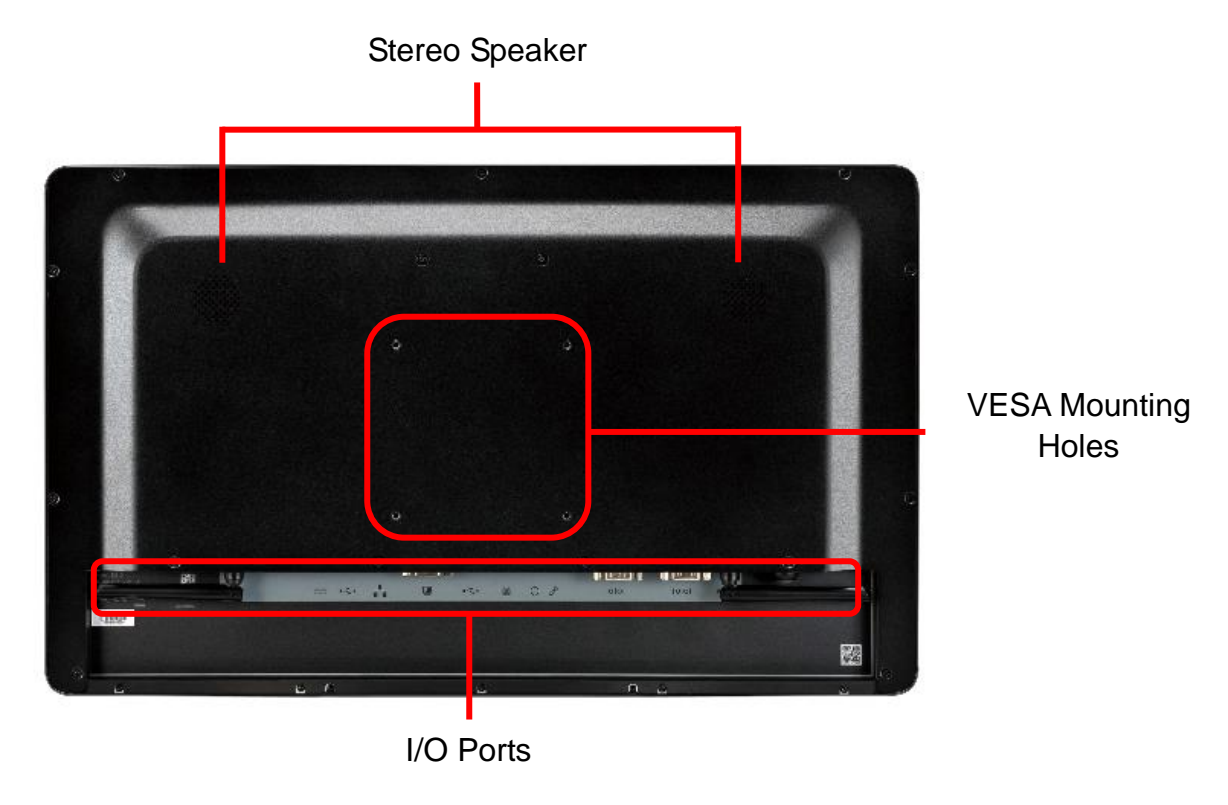

# **Bottom View**

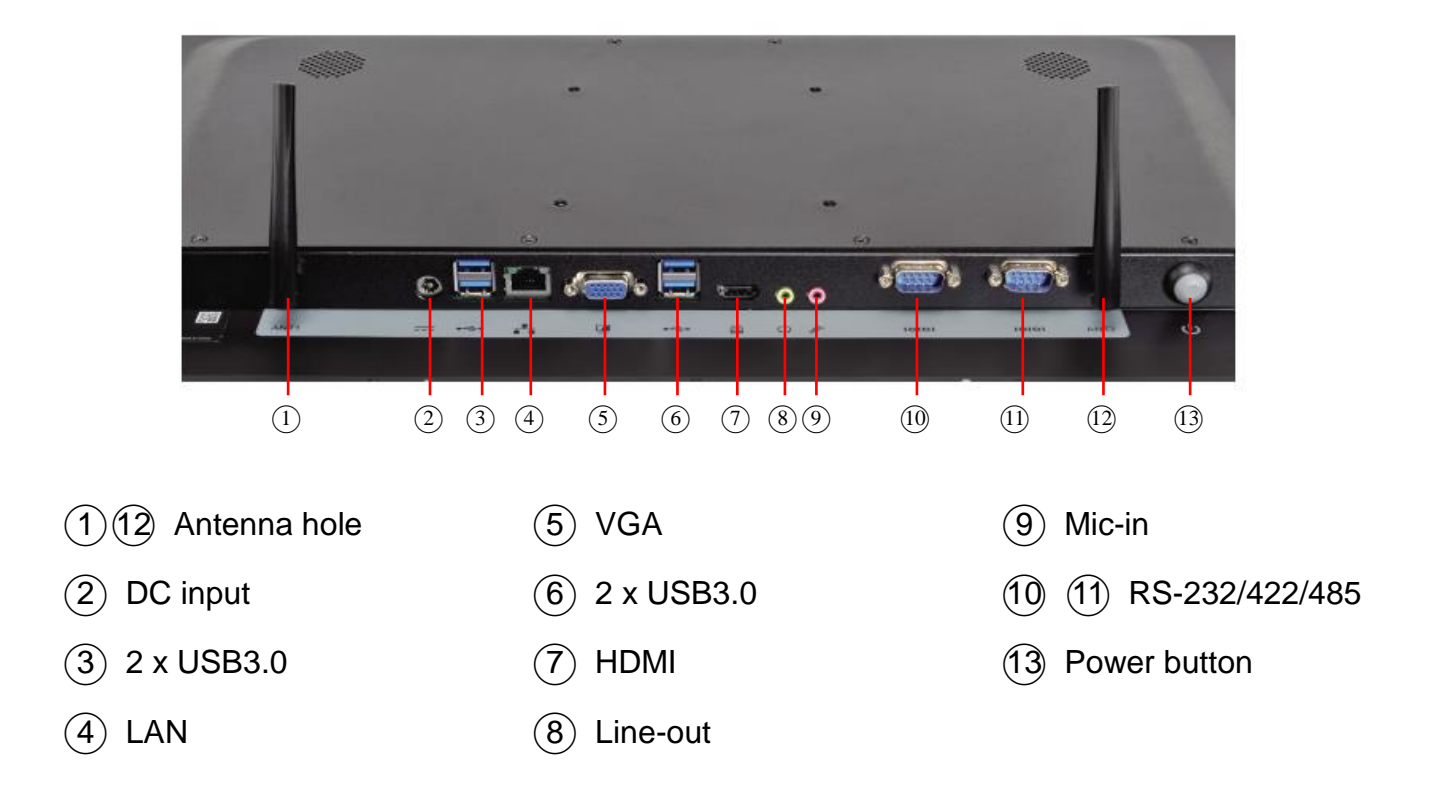

# **Side View**

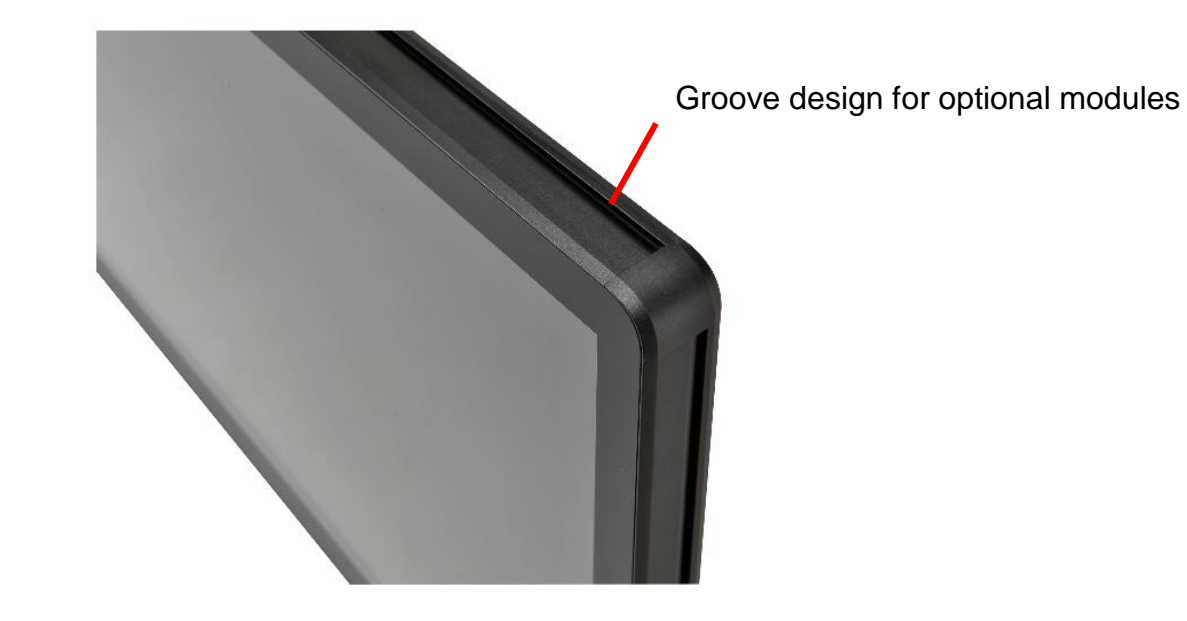

# **Mechanical Dimension**

D210-10RI dimension: 520 x 315 x 42 mm

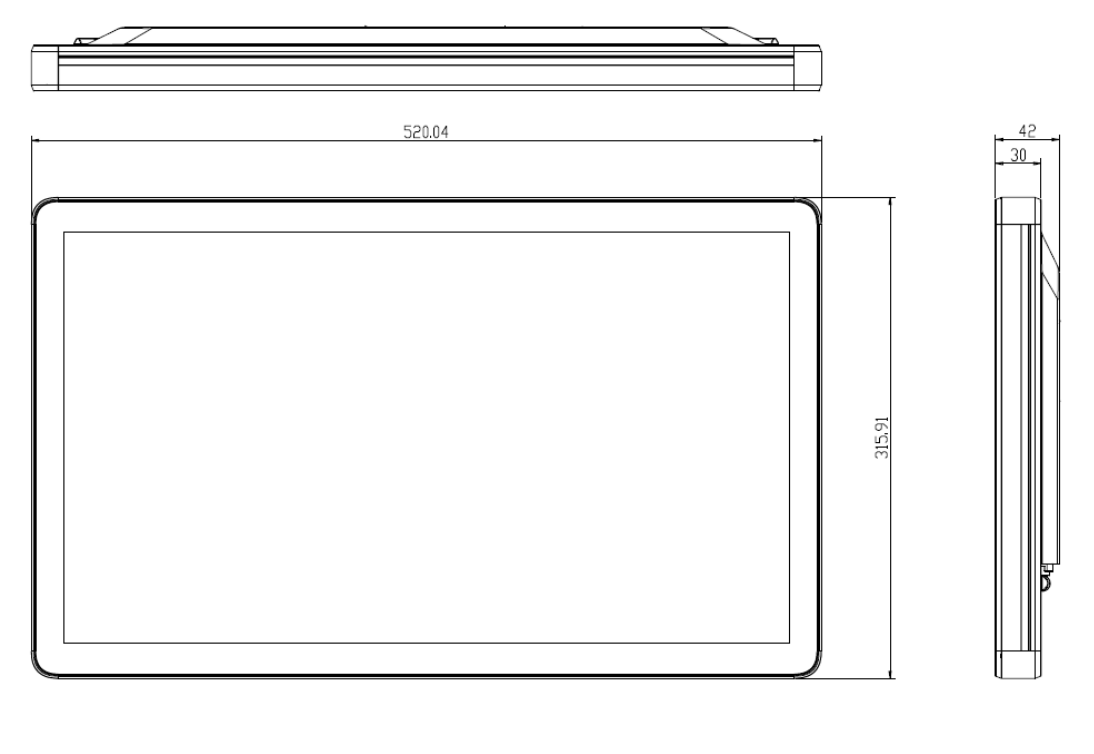

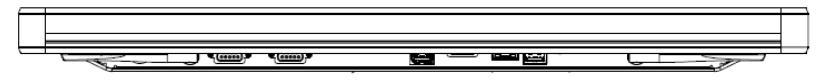

VESA mounting: 100 x 100 mm

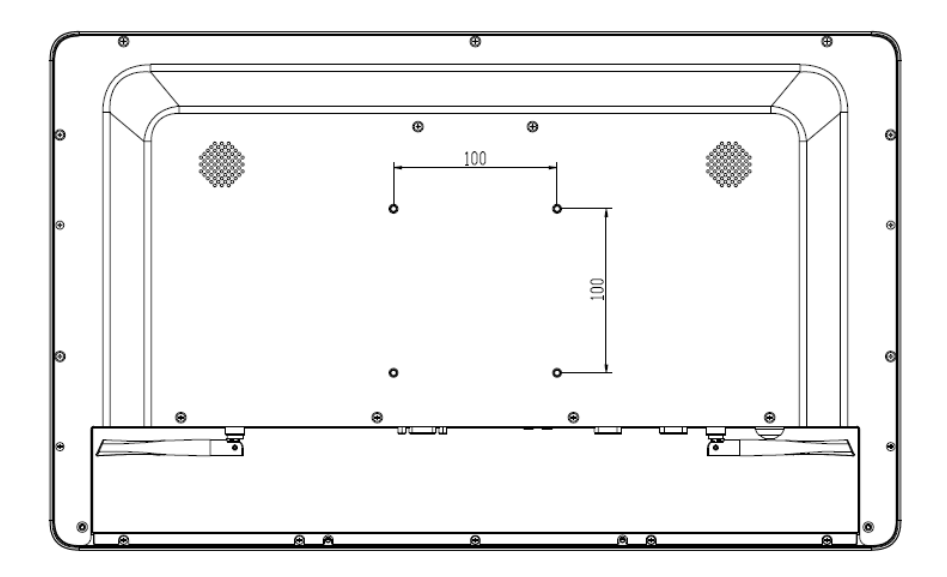

# **Product Specifications**

| Model Name            | D210-10RI                                                                                  |
|-----------------------|--------------------------------------------------------------------------------------------|
| Motherboard           | PD10RI                                                                                     |
| Processor             | Intel Celeron Processor N3160 (Quad core, 2M Cache, up to 2.24 GHz)                        |
| System Memory         | Support for up to 8 GB of system memory on a single DDR3L SO-DIMM (or 4GB each by SO-DIMM) |
| Processor Graphic     | Intel® HD Graphics 400 (Graphics Burst Frequency 640 MHz)                                  |
| Touch Display         |                                                                                            |
| LCD Size              | 21.5" TFT LCD with LED Backlight                                                           |
| Brightness            | 250 nits                                                                                   |
| Resolution            | 1920 x 1080                                                                                |
| Viewing Angle         | 178°/178°                                                                                  |
| Touch Screen          | True-flat 10 points projective capacitive                                                  |
| Storage               |                                                                                            |
| HDD/SSD               | 1 x 2.5 internal HDD/SSD bay                                                               |
| Expansion             |                                                                                            |
| mPCle                 | 1 x full-length slot (PCIe/SATA/USB signal)                                                |
| mPCle                 | 1 x half-length slot (PCIe/USB signal)                                                     |
| I/O Ports             |                                                                                            |
| DC Jack               | 1 (8 V to 24 V wide-range voltage input)                                                   |
| USB3.0                | 4                                                                                          |
| GigaLAN (10/100/1000) | 1                                                                                          |
| VGA                   | 1                                                                                          |
| HDMI-out              | 1                                                                                          |
| Line-out              | 1                                                                                          |
| Mic-in                | 1                                                                                          |
| Serial Port           | 2 x RS-232/422/485                                                                         |
| Thermal Solution      |                                                                                            |
| Thermal Solution      | Fanless                                                                                    |

| Audio                  |                                    |
|------------------------|------------------------------------|
| Stereo Speaker         | 3W x 2                             |
| Power                  |                                    |
| Power Supply           | 65W/19V                            |
| Certification          |                                    |
| EMC & Safety           | CE/FCC Class A                     |
| Environment            |                                    |
| Operating Temperature  | 0°C ~ 40°C (32°F~104°F)            |
| Storage Temperature    | -20°C ~ 60°C(-4°F~140°F)           |
| Relative Humidity      | 10%~95% @40°C non-condensing       |
| Front Panel Protection | IP65 Compliant                     |
| Dimension              | 520 x 315 x 42 (mm)                |
| Weight                 | 10 kg (22.04 lb)                   |
| Mounting               | 100 x 100 mm VESA                  |
| OS Support             | Win 10 IoT Enterprise 64-bit       |
|                        | Ubuntu, Android by project request |

# **Quick Installation Guide**

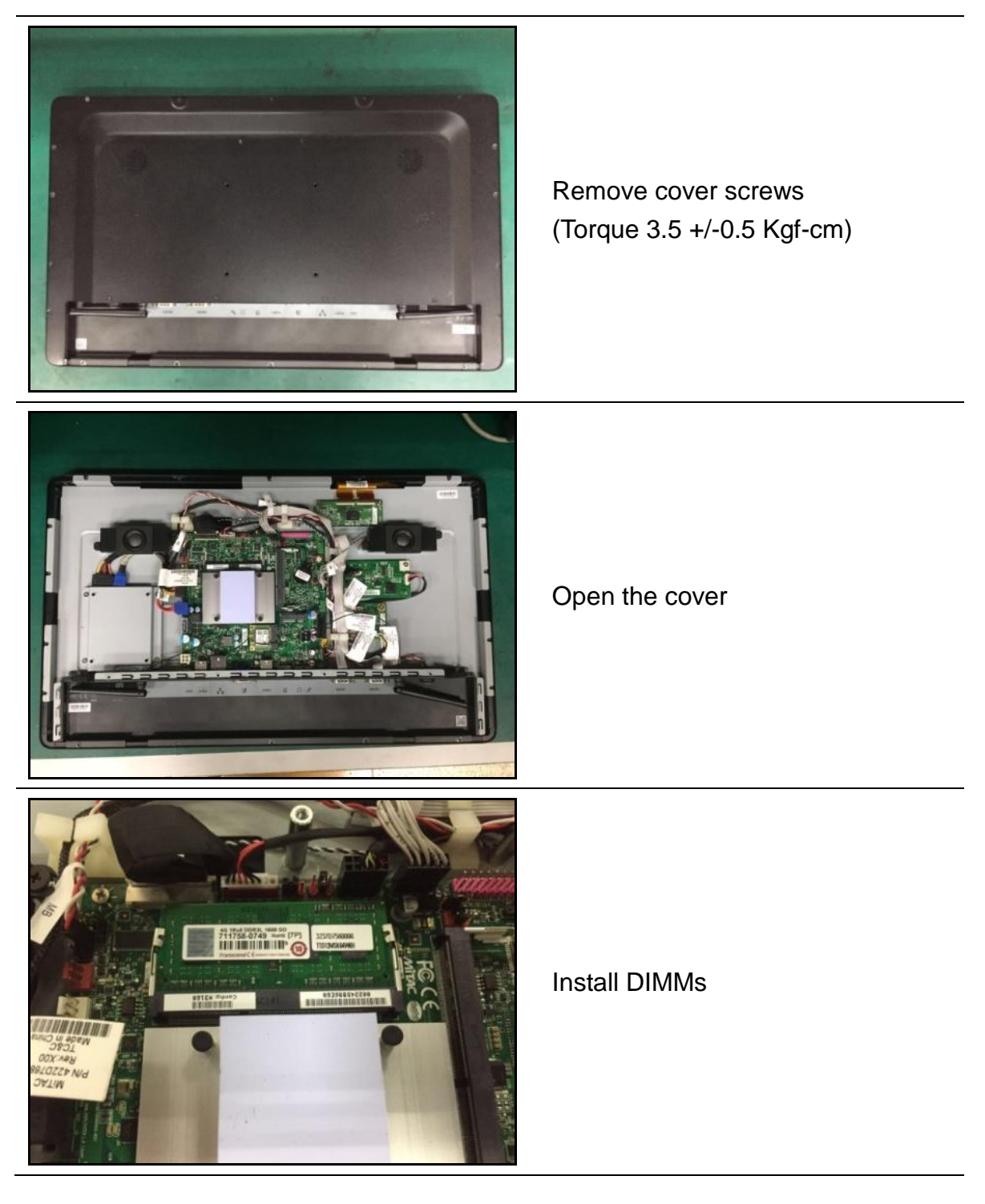

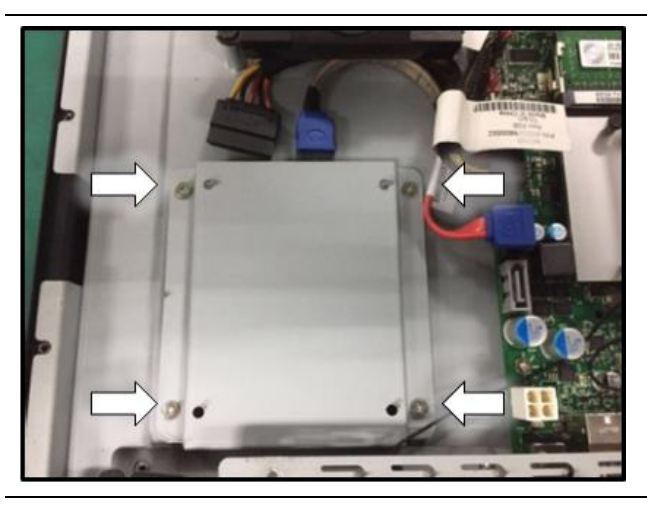

Disassemble the HDD bracket (Torque 5.5 +/-0.5 Kgf-cm)

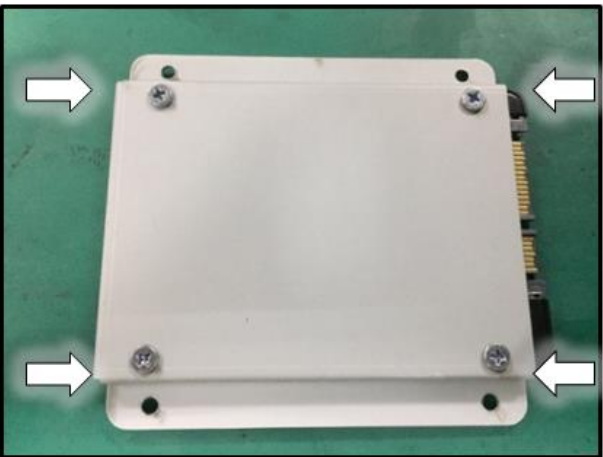

Install HDD (Torque 5.5 +/-0.5 Kgf-cm)

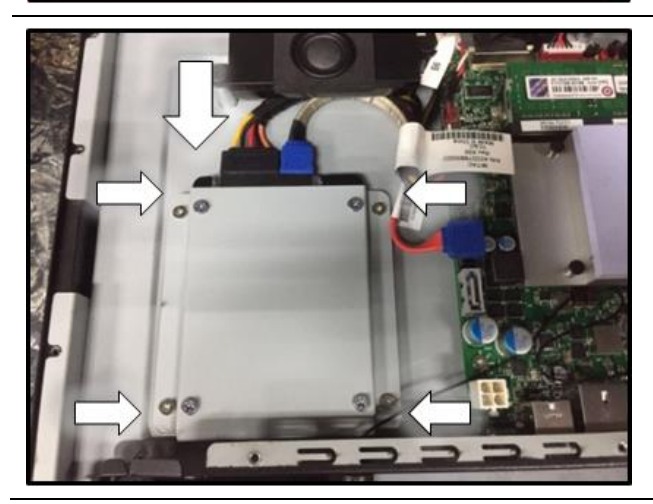

Install HDD bracket and connect the SATA cable (Torque 5.5 +/-0.5 Kgf-cm)

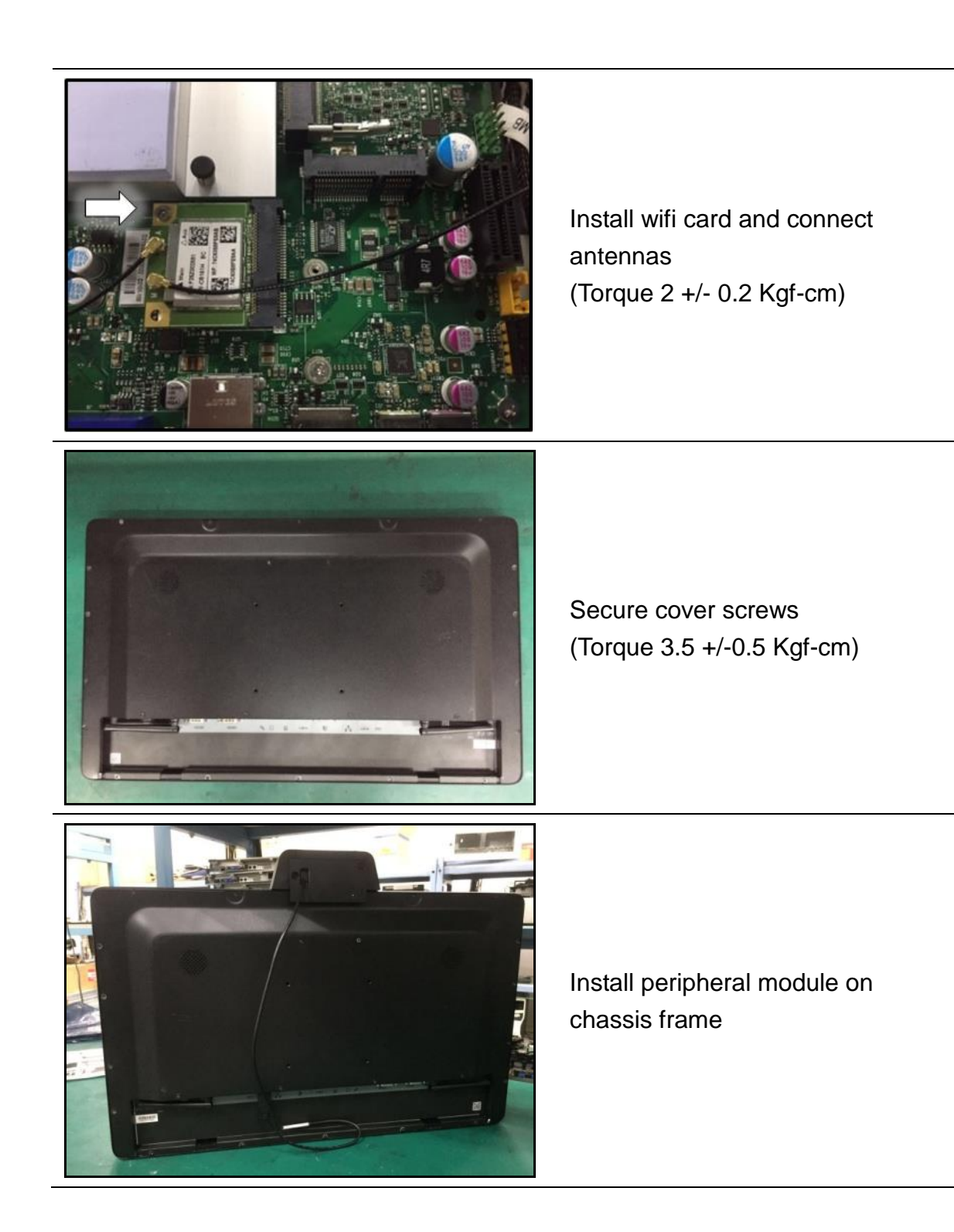

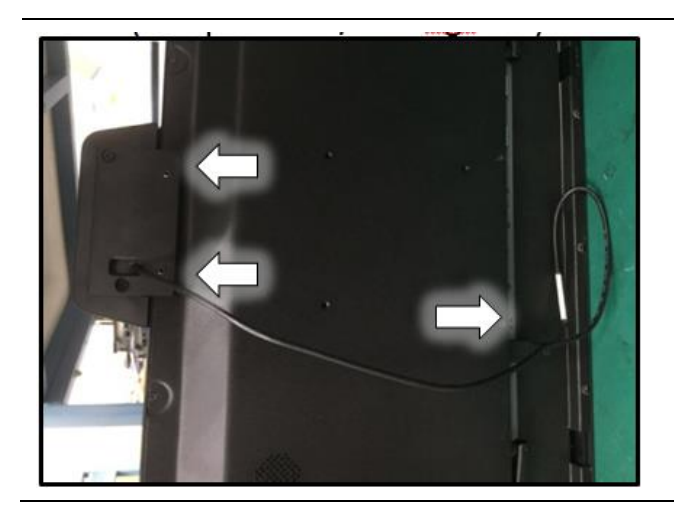

Use hex driver to fix the module and connect USB cable

# **BIOS Information**

### 1. MAIN PAGE

| Main Advanced           | Chipset   | Security    | Boot      | Save & Exit |           |                 |
|-------------------------|-----------|-------------|-----------|-------------|-----------|-----------------|
| <b>BIOS Information</b> |           |             |           |             | ltem      | help            |
| <b>BIOS Vendor</b>      |           | Americar    | n Megati  | rends       |           |                 |
| Core Version            |           | 5.11        |           |             |           |                 |
| Compliancy              |           | UEFI 2.4;   | PI 1.3    |             |           |                 |
| <b>BIOS Version</b>     |           | D7530X0     | 1         |             |           |                 |
| Build Date              |           | 05/04/201   | 5         |             |           |                 |
|                         |           |             |           |             |           |                 |
| Processor Information   | ation     |             |           |             |           |                 |
| Intel(R) Celeron(R      | ) CPU N30 | )50 @ 1.60G | Hz        |             |           |                 |
|                         |           |             |           |             | →←: Se    | elect Screen    |
| Memory Informati        | on        |             |           |             | ↑↓: Sele  | ct Item         |
| Total Memory            |           | 8192 MB     | (DDR3L    | .)          | Enter: S  | Select          |
| Memory Slot 0           |           | 4096MB      |           |             | +/- : Cha | ange Opt        |
| Memory Slot 1           |           | 4096MB      |           |             | F1: Gen   | eral Help       |
|                         |           |             |           |             | F2: Prev  | vious Values    |
| System Language         |           | [English]   |           |             | F3: Opt   | imized Defaults |
|                         |           |             |           |             | F4: Sav   | e & Reset       |
| System Date             |           | [Mon, mm    | n/dd/yyyy | /]          | ESC: E    | cit             |
| System Time             |           | [hh:mm:s    | s]        |             |           |                 |
|                         |           |             |           |             |           |                 |
|                         |           |             |           |             |           |                 |

Version 2.17.1249. Copyright (C) 2011 American Megatrends, Inc.

| Field Name    | BIOS Vender                                                             |
|---------------|-------------------------------------------------------------------------|
| Default Value | AMI Megatrends                                                          |
| Comment       | This field is not selectable. There is no help text associated with it. |

| Field Name    | Core Version                                                            |
|---------------|-------------------------------------------------------------------------|
| Default Value | 5.11                                                                    |
| Comment       | This field is not selectable. There is no help text associated with it. |

| Field Name    | Compliancy                                                              |
|---------------|-------------------------------------------------------------------------|
| Default Value | UEFI 2.3; PI 1.2                                                        |
| Comment       | This field is not selectable. There is no help text associated with it. |

| Field Name    | BIOS Version                                                        |
|---------------|---------------------------------------------------------------------|
| Default Value | Display the version of the BIOS                                     |
| Comment       | This field is not selectable. There is no help text associated with |
|               | it.                                                                 |

| Field Name    | Build Date                                                              |
|---------------|-------------------------------------------------------------------------|
| Default Value | Display build time of the BIOS                                          |
| Comment       | This field is not selectable. There is no help text associated with it. |

| Field Name | Processor Information                                                   |
|------------|-------------------------------------------------------------------------|
| Value      | Display the installed CPU brand.                                        |
| Comment    | This field is not selectable. There is no help text associated with it. |

| Field Name | Memory Information                                                      |
|------------|-------------------------------------------------------------------------|
| Value      | Display the installed Memory size, type etc                             |
| Comment    | This field is not selectable. There is no help text associated with it. |

| Field Name | Total Memory                                                            |
|------------|-------------------------------------------------------------------------|
| Value      | Display the installed memory size.                                      |
| Comment    | This field is not selectable. There is no help text associated with it. |

| Field Name    | Memory Slot 0                                                           |
|---------------|-------------------------------------------------------------------------|
| Default Value | Memory in the DIMM.                                                     |
| Comment       | This field is not selectable. There is no help text associated with it. |

| Field Name    | Memory Slot 1                                                           |
|---------------|-------------------------------------------------------------------------|
| Default Value | Memory in the DIMM.                                                     |
| Comment       | This field is not selectable. There is no help text associated with it. |

| Field Name     | System Language                    |
|----------------|------------------------------------|
| Default Value  | [English]                          |
| Possible Value | [English]                          |
| Help           | Choose the system default language |

| Field Name     | System Date                                            |
|----------------|--------------------------------------------------------|
| Default Value  | [xxx, mm dd yyyy]                                      |
| Possible Value | [xxx, xx:xx:xxxx]                                      |
| Help           | Set the Date. Use Tab to switch between Date elements. |

| Field Name     | System Time                                            |
|----------------|--------------------------------------------------------|
| Default Value  | [hh :mm :ss]                                           |
| Possible Value | [xx :xx :xx]                                           |
| Help           | Set the Time. Use Tab to switch between Time elements. |

### 2. ADVANCED PAGE

| Main      | Advanced                                                   | Chipset      | Security     | Boot     | Save & Exit |                        |
|-----------|------------------------------------------------------------|--------------|--------------|----------|-------------|------------------------|
| ►Rea      | RealTek PCIe GBE Family Controller (MAC:00:22:4D:7F:87:60) |              |              |          |             |                        |
| ► ACF     | PI Settings                                                |              |              |          |             |                        |
| ► SM/     | ART settings                                               |              |              |          |             |                        |
| ► NCT     | 6104D Supe                                                 | er IO Config | guration     |          |             |                        |
| ► S5 F    | RTC Wake Se                                                | ettings      |              |          |             |                        |
| ► CPL     | J Configuration                                            | on           |              |          |             |                        |
| ► SAT     | A Configurat                                               | ion          |              |          |             |                        |
| Net       | vork Stack C                                               | onfiguratio  | n            |          |             |                        |
| ► CSN     | A Configurati                                              | on           |              |          |             | →←: Select Screen      |
|           |                                                            |              |              |          |             | ↑↓: Select Item        |
|           |                                                            |              |              |          |             | F1: General Help       |
|           |                                                            |              |              |          |             | F2: Previous Values    |
|           |                                                            |              |              |          |             | F3: Optimized Defaults |
|           |                                                            |              |              |          |             | F4: Save & Reset       |
|           |                                                            |              |              |          |             |                        |
|           |                                                            |              |              |          |             |                        |
| ESC: Exit |                                                            |              | ESC: Exit    |          |             |                        |
|           |                                                            |              |              |          |             |                        |
| Version   | 2.17.1249. Co                                              | pyright (C)  | 2011 America | n Megatr | ends, Inc.  |                        |

| Field Name | RealTek PCIe GBE Family Controller (MAC:00:22:4D:7F:87:60)       |  |
|------------|------------------------------------------------------------------|--|
| Help       | Get driver information and configure Realtek Ethernet controller |  |
|            | parameter.                                                       |  |
| Comment    | Press Enter when selected to go into the associated Sub-Menu.    |  |

| Field Name | ACPI Settings                                                 |
|------------|---------------------------------------------------------------|
| Help       | System ACPI Parameters.                                       |
| Comment    | Press Enter when selected to go into the associated Sub-Menu. |

| Field Name | SMART Settings                                                |
|------------|---------------------------------------------------------------|
| Help       | System SMART settings.                                        |
| Comment    | Press Enter when selected to go into the associated Sub-Menu. |

| Field Name | S5 RTC Wake Settings                                          |
|------------|---------------------------------------------------------------|
| Help       | Enable system to wake from S5 using RTC alarm                 |
| Comment    | Press Enter when selected to go into the associated Sub-Menu. |

| Field Name | CPU Configuration                                             |
|------------|---------------------------------------------------------------|
| Help       | CPU Configuration Parameters                                  |
| Comment    | Press Enter when selected to go into the associated Sub-Menu. |

| Field Name | SATA Configuration                                            |
|------------|---------------------------------------------------------------|
| Help       | SATA Devices Configuration.                                   |
| Comment    | Press Enter when selected to go into the associated Sub-Menu. |

| Field Name | NCT6104D Super IO Configuration                               |  |
|------------|---------------------------------------------------------------|--|
| Help       | SIO configuration                                             |  |
| Comment    | Press Enter when selected to go into the associated Sub-Menu. |  |

| Field Name | Network Stack Configuration                                   |  |  |
|------------|---------------------------------------------------------------|--|--|
| Help       | Network stack Settings.                                       |  |  |
| Comment    | Press Enter when selected to go into the associated Sub-Menu. |  |  |

| Field Name | CSM Configuration                                                      |
|------------|------------------------------------------------------------------------|
| Help       | CSM configuration: Enable/Disable, Option ROM execution settings, etc. |
| Comment    | Press Enter when selected to go into the associated Sub-Menu.          |

### 2.1 REALTEK PCIE GBE FAMILY CONTROLLER (MAC:00:22:4D:7F:87:60)

### (If Network Stack IPv4/IPv6 enabled, create by RealTek UEFI PXE Driver)

| Security Boot Save & Exit |                                                                                                    |
|---------------------------|----------------------------------------------------------------------------------------------------|
|                           | Item help                                                                                                    |
| Realtek UEFI UNDI Driver  |                                                                                                    |
| 2.035                     |                                                                                                    |
| 2015/03/30                |                                                                                                    |
|                           |                                                                                                    |
|                           |                                                                                                    |
| Realtek PCIe GBE Family   | →←: Select Screen                                                                                                    |
| 03:00:00                  | ↑↓: Select Item                                                                                                    |
| 00:22:4D:7F:87:60         | Enter: Select                                                                                                    |
|                           | +/- : Change Opt                                                                                                    |
|                           | F1: General Help                                                                                                    |
|                           | F2: Previous Values                                                                                                    |
|                           | F3: Optimized Defaults                                                                                                    |
|                           | F4: Save & Reset                                                                                                    |
|                           | ESC: Exit                                                                                                    |
|                           | Security BootSave & ExitRealtek UEFI UNDI Driver<br>2.035<br>2015/03/30Realtek PCIe GBE Family<br>03:00:00<br>00:22:4D:7F:87:60 |

### Version 2.17.1249. Copyright (C) 2011 American Megatrends, Inc.

| Field Name    | Driver Name:                                                            |
|---------------|-------------------------------------------------------------------------|
| Default Value | Installed UEFI Driver Name                                              |
| Comment       | This field is not selectable. There is no help text associated with it. |

| Field Name    | Driver Version:                                                         |
|---------------|-------------------------------------------------------------------------|
| Default Value | Installed UEFI Driver Version                                           |
| Comment       | This field is not selectable. There is no help text associated with it. |

| Field Name    | Driver Released Date:                                                   |
|---------------|-------------------------------------------------------------------------|
| Default Value | Installed UEFI Driver Release Date                                      |
| Comment       | This field is not selectable. There is no help text associated with it. |

| Field Name    | Device Name:                                                            |  |  |
|---------------|-------------------------------------------------------------------------|--|--|
| Default Value | UEFI driver support device                                              |  |  |
| Comment       | This field is not selectable. There is no help text associated with it. |  |  |

| Field Name    | PCI Slot:                                                               |
|---------------|-------------------------------------------------------------------------|
| Default Value | Device PCI Bus/Device/Number                                            |
| Comment       | This field is not selectable. There is no help text associated with it. |

| Field Name    | MAC Address:                                                            |
|---------------|-------------------------------------------------------------------------|
| Default Value | LAN Device Mac address                                                  |
| Comment       | This field is not selectable. There is no help text associated with it. |

| Field Name    | Patent Information                                                      |
|---------------|-------------------------------------------------------------------------|
| Default Value | This product is covered by one or US6,570,884,US6,115,776 and US6,      |
| Comment       | This field is not selectable. There is no help text associated with it. |

### 2.2 ACPI SETTINGS

| Main                                                            | Advanced      | Chipset     | Securi | ty Boot    | Save & Exit  |                  |                 |
|-----------------------------------------------------------------|---------------|-------------|--------|------------|--------------|------------------|-----------------|
| ACPI                                                            | Settings      |             |        |            |              | ltem             | help            |
|                                                                 |               |             |        |            |              |                  |                 |
| Enable                                                          | e ACPI A      | uto Configu | ration | [Disabled] |              |                  |                 |
|                                                                 |               |             |        |            |              |                  |                 |
| Enable                                                          | e Hibernation | ו           |        | [Enabled]  |              |                  |                 |
| ACPI                                                            | Sleep State   |             |        | [S3 (Suspe | end to RAM)] |                  |                 |
|                                                                 |               |             |        |            |              |                  |                 |
|                                                                 |               |             |        |            |              | → <b>←:</b> Se   | elect Screen    |
|                                                                 |               |             |        |            |              | <b>↑</b> ↓: Sele | ect Item        |
|                                                                 |               |             |        |            |              | Enter: S         | Select          |
|                                                                 |               |             |        |            |              | +/- : Cha        | ange Opt        |
|                                                                 |               |             |        |            |              | F1: Gen          | eral Help       |
|                                                                 |               |             |        |            |              | F2: Prev         | vious Values    |
|                                                                 |               |             |        |            |              | F3: Opt          | imized Defaults |
|                                                                 |               |             |        |            |              | F4: Sav          | e & Reset       |
|                                                                 |               |             |        |            |              | ESC: Ex          | kit             |
| Version 2.17.1249. Copyright (C) 2010 American Megatrends, Inc. |               |             |        |            |              |                  |                 |

| Field Name     | Enable ACPI Auto Configuration                    |
|----------------|---------------------------------------------------|
| Default Value  | [Disabled]                                        |
| Possible Value | Enabled                                           |
|                | Disabled                                          |
| Help           | Enables or Disables BIOS ACPI Auto Configuration. |

| Field Name     | Enable Hibernation                                           |
|----------------|--------------------------------------------------------------|
| Default Value  | [Enabled]                                                    |
| Possible Value | Enabled                                                      |
|                | Disabled                                                     |
| Help           | Enables or Disables System ability to Hibernate (OS/S4 Sleep |
|                | State). This option may be not effective with some OS.       |

| Field Name     | ACPI Sleep State                                               |  |  |  |
|----------------|----------------------------------------------------------------|--|--|--|
| Default Value  | [S3 (Suspend to RAM)]                                          |  |  |  |
| Possible Value | Suspend Disabled                                               |  |  |  |
|                | S3 (Suspend to RAM)                                            |  |  |  |
| Help           | Select the highest ACPI sleep state the system will enter when |  |  |  |
|                | the SUSPEND button is pressed.                                 |  |  |  |

### 2.3 SMART SETTINGS

| Main                                                           | Advanced      | Chipset | Security | Boot  | Save & Exit |           |                 |
|----------------------------------------------------------------|---------------|---------|----------|-------|-------------|-----------|-----------------|
| SMAR                                                           | T Settings    |         |          |       |             | ltem      | help            |
|                                                                |               |         |          |       |             |           |                 |
| SMA                                                            | ART Self Test | t       |          | [Disa | abled]      |           |                 |
|                                                                |               |         |          |       |             |           |                 |
|                                                                |               |         |          |       |             | →←: Se    | elect Screen    |
|                                                                |               |         |          |       |             | ↑↓: Sele  | ect Item        |
|                                                                |               |         |          |       |             | Enter: S  | Select          |
|                                                                |               |         |          |       |             | +/- : Cha | ange Opt        |
|                                                                |               |         |          |       |             | F1: Gen   | eral Help       |
|                                                                |               |         |          |       |             | F2: Prev  | vious Values    |
|                                                                |               |         |          |       |             | F3: Opt   | imized Defaults |
|                                                                |               |         |          |       |             | F4: Sav   | e & Reset       |
|                                                                |               |         |          |       |             | ESC: E>   | cit             |
| Version 2.17.1249 Copyright (C) 2011 American Megatrends, Inc. |               |         |          |       |             |           |                 |

| Field Name     | SMART Self Test                              |
|----------------|----------------------------------------------|
| Default Value  | [Disabled]                                   |
| Possible Value | Disabled                                     |
|                | Enabled                                      |
| Help           | Run SMART Self Test on all HDDs during POST. |

### 2.4 NCT6104D SUPER IO CONFIGURATION

| Main   | Advanced       | Chipset      | Security      | Boot       | Save & Exit      |                |        |
|--------|----------------|--------------|---------------|------------|------------------|----------------|--------|
|        |                |              |               |            |                  |                |        |
| NCT6   | 104D Super     | IO Configu   | iratio        |            |                  | ltem           | help   |
| Super  | IO Chip        |              |               | NCT61      | 04D              | : Select \$    | Screen |
| ► Seri | al Port 1 Cor  | figuration   |               |            |                  | ↑↓: Select Ite | m      |
| ► Seri | al Port 2 Cor  | figuration   |               |            |                  | Enter: Select  | :      |
| ►Rs2   | 32 port config | g            |               |            |                  | +/- : Change   | Opt    |
|        |                |              |               |            |                  | F1: General H  | Help   |
|        |                |              |               |            |                  | F2: Previous   | Values |
|        |                |              |               |            |                  | F3: Restore L  | _egacy |
|        |                |              |               |            |                  | Defaults       |        |
|        |                |              |               |            |                  | F4: Save & R   | eset   |
|        |                |              |               |            |                  | ESC: Exit      |        |
|        | Ver            | sion 2.17.12 | 54. Copyright | : (C) 2015 | American Megatre | ends, Inc.     |        |

| Field Name | Serial Port 1 Configuration                         |
|------------|-----------------------------------------------------|
| Help       | Set Parameters of Serial Port 1 (COMA)              |
| Comment    | Press Enter when selected to go into the associated |
|            | Sub-Menu.                                           |

| Field Name | Serial Port 2 Configuration                         |
|------------|-----------------------------------------------------|
| Help       | Set Parameters of Serial Port 2 (COMB)              |
| Comment    | Press Enter when selected to go into the associated |
|            | Sub-Menu.                                           |

| Field Name | Rs232 port config                                   |
|------------|-----------------------------------------------------|
| Help       | User Select Rs232 port config                       |
| Comment    | Press Enter when selected to go into the associated |
|            | Sub-Menu.                                           |

### 2.4.1 Serial Port 1 Configuration

| Main     | Advanced C    | Chipset      | Security      | Boot       | Save & Exit      |                             |
|----------|---------------|--------------|---------------|------------|------------------|-----------------------------|
| Serial F | Port 1 Config | uration      |               |            |                  | ltem help                   |
| 0        |               |              |               |            | 1.1. 19          |                             |
| Serial F | ort           |              |               | [Ena       | abled]           | →←: Select Screen           |
| Device   | Settings      |              |               | 10=3       | 3E8;IRQ=5;       | <b>↑↓: Select Item</b>      |
|          |               |              |               |            |                  | Enter: Select               |
|          |               |              |               |            |                  | +/- : Change Opt            |
|          |               |              |               |            |                  | F1: General Help            |
|          |               |              |               |            |                  | F2: Previous Values         |
|          |               |              |               |            |                  | F3: Restore Legacy Defaults |
|          |               |              |               |            |                  | F4: Save & Reset            |
|          |               |              |               |            |                  | ESC: Exit                   |
|          |               |              |               |            |                  |                             |
|          | Vers          | sion 2.17.12 | 254. Copyrial | nt (C) 201 | 5 American Megat | rends. Inc.                 |

| Field Name     | Serial Port                         |
|----------------|-------------------------------------|
| Default Value  | [Enabled]                           |
| Possible Value | Disabled                            |
|                | Enabled                             |
| Help           | Enable or Disable Serial Port (COM) |

| Field Name    | Device Settings                                                |
|---------------|----------------------------------------------------------------|
| Default Value | IO=3E8;IRQ=5;                                                  |
| Comment       | This field is not selectable. There is no help text associated |
|               | with it. This will hide when device set to disable.            |

### 2.4.2 Serial Port 2 Configuration

| Main Advanced Chipset       | Security     | Boot       | Save & Exit             |                             |
|-----------------------------|--------------|------------|-------------------------|-----------------------------|
| Serial Port 2 Configuration |              |            |                         | ltem help                   |
|                             |              | _          |                         |                             |
| Serial Port                 |              | [Ena       | abled]                  | →←: Select Screen           |
| Device Settings             |              | 10=        | 2E8h; IRQ=5             | <b>↑↓: Select Item</b>      |
|                             |              |            |                         | Enter: Select               |
|                             |              |            |                         | +/- : Change Opt            |
|                             |              |            |                         | F1: General Help            |
|                             |              |            |                         | F2: Previous Values         |
|                             |              |            |                         | F3: Restore Legacy Defaults |
|                             |              |            |                         | F4: Save & Reset            |
|                             |              |            |                         | ESC: Exit                   |
|                             |              |            |                         |                             |
| Version 2.17.1              | 254. Copyrig | ht (C) 201 | <b>5</b> American Megat | rends, Inc.                 |

| Field Name     | Serial Port                         |
|----------------|-------------------------------------|
| Default Value  | [Enabled]                           |
| Possible Value | Disabled                            |
|                | Enabled                             |
| Help           | Enable or Disable Serial Port (COM) |

| Field Name    | Device Settings                                                |
|---------------|----------------------------------------------------------------|
| Default Value | IO=2E8h; IRQ=5                                                 |
| Comment       | This field is not selectable. There is no help text associated |
|               | with it. This will hide when device set to disable.            |

### 2.4.3 RS232 port config

| Main   | Advanced     | Chipset     | Security     | Boot      | Save & Exit |                |                 |
|--------|--------------|-------------|--------------|-----------|-------------|----------------|-----------------|
| DOC    | 22 port conf | ia          |              |           |             | ltem           | help            |
| R32    |              | iy          |              |           |             |                |                 |
| Con    | n1 set to    |             |              | [3T/      | 5R RS-232]  |                |                 |
|        |              |             |              |           |             | → <b>←:</b> Se | elect Screen    |
| Con    | n2 set to    |             |              | [3T/      | 5R RS-232]  | ↑↓: Sele       | ct Item         |
|        |              |             |              |           |             | Enter: S       | Select          |
|        |              |             |              |           |             | +/- : Cha      | ange Opt        |
|        |              |             |              |           |             | F1: Gen        | eral Help       |
|        |              |             |              |           |             | F2: Prev       | vious Values    |
|        |              |             |              |           |             | F3: Opt        | imized Defaults |
|        |              |             |              |           |             | F4: Sav        | e & Reset       |
|        |              |             |              |           |             | ESC: Ex        | cit             |
| Varcia | 2 14 1210 Co | pyright (C) | 2011 Amorice | an Mogatr | ande Inc    |                |                 |

Version 2.14.1219. Copyright (C) 2011 American Megatrends, Inc.

| Field Name     | Com1 set to                                                          |
|----------------|----------------------------------------------------------------------|
| Default Value  | [3T/5R RS-232]                                                       |
| Possible Value | 1T/1R RS-422                                                         |
|                | 3T/5R RS-232                                                         |
|                | 1T/1R RS-485 TX ENABLE Low Active                                    |
|                | 1T/1R RS-422 with termination resistor                               |
|                | 1T/1R RS-485 with termination resistor TX ENABLE Low Active Disabled |
| Help           | User Select Rs232 port config                                        |

| Field Name     | Com2 set to                                                 |
|----------------|-------------------------------------------------------------|
| Default Value  | [3T/5R RS-232]                                              |
| Possible Value | 1T/1R RS-422                                                |
|                | 3T/5R RS-232                                                |
|                | 1T/1R RS-485 TX ENABLE Low Active                           |
|                | 1T/1R RS-422 with termination resistor                      |
|                | 1T/1R RS-485 with termination resistor TX ENABLE Low Active |
|                | Disabled                                                    |
| Help           | User Select Rs232 port config                               |

### 2.5 S5 RTC WAKE SETTINGS (NO FUNCTION WHEN DEEPSX POWER POLICIES ENABLED)

| Main Advanced Chipset            | Security Boot          | Save & Exit |                        |
|----------------------------------|------------------------|-------------|------------------------|
| Wake system from S5              | [Disab                 | led]        | ltem help              |
| Wake up hour                     | 0                      |             |                        |
| Wake up minute                   | 0                      |             |                        |
| Wake up second                   | 0                      |             |                        |
|                                  |                        |             |                        |
|                                  |                        |             |                        |
|                                  |                        |             | →←: Select Screen      |
|                                  |                        |             | ↑↓: Select Item        |
|                                  |                        |             | Enter: Select          |
|                                  |                        |             | +/- : Change Opt       |
|                                  |                        |             | F1: General Help       |
|                                  |                        |             | F2: Previous Values    |
|                                  |                        |             | F3: Optimized Defaults |
|                                  |                        |             | F4: Save & Reset       |
|                                  |                        |             | ESC: Exit              |
|                                  |                        |             |                        |
|                                  |                        |             |                        |
| Version 2.14.1219. Copyright (C) | 2011 American Megatren | ds, Inc.    |                        |

| Field Name     | Wake system from S5                                        |  |  |  |  |  |
|----------------|------------------------------------------------------------|--|--|--|--|--|
| Default Value  | [Disabled]                                                 |  |  |  |  |  |
| Possible Value | Disabled                                                   |  |  |  |  |  |
|                | Fixed Time                                                 |  |  |  |  |  |
|                | Dynamic Time                                               |  |  |  |  |  |
| Help           | Enabler or disable System wake on alarm event, Select      |  |  |  |  |  |
|                | FixedTime, system will wake on the hr::min::sec specified. |  |  |  |  |  |
|                | Select DynamicTime, system will wake on the current        |  |  |  |  |  |
|                | time + Increase minute (s)                                 |  |  |  |  |  |

| Field Name     | Wake up hour(Show when Wake system from S5 set to      |  |  |
|----------------|--------------------------------------------------------|--|--|
|                | Fixed Time)                                            |  |  |
| Default Value  | 0                                                      |  |  |
| Possible Value | 0-23                                                   |  |  |
| Help           | Select 0-23 For example enter 3 for 3am and 15 for 3pm |  |  |

| Field Name     | Wake up minute(Show when Wake system from S5 set to |  |  |
|----------------|-----------------------------------------------------|--|--|
|                | Fixed Time)                                         |  |  |
| Default Value  | 0                                                   |  |  |
| Possible Value | 0-59                                                |  |  |
| Help           | Select 0-60                                         |  |  |

| Field Name     | Wake up second(Show when Wake system from S5 set to |  |  |
|----------------|-----------------------------------------------------|--|--|
|                | Fixed Time)                                         |  |  |
| Default Value  | 0                                                   |  |  |
| Possible Value | 0 - 59                                              |  |  |
| Help           | Select 0-60                                         |  |  |

| Field Name     | Wake up minute increase(Show when Wake system from |  |  |
|----------------|----------------------------------------------------|--|--|
|                | S5 set to Dynamic Time)                            |  |  |
| Default Value  | 1                                                  |  |  |
| Possible Value | 1-5                                                |  |  |
| Help           | 1 - 5                                              |  |  |

### 2.6 CPU CONFIGURATION

| Main    | Advanced        | Chipset    | Security | Boot   | Save & Exit |               |                 |
|---------|-----------------|------------|----------|--------|-------------|---------------|-----------------|
| CPU (   | Configuratio    | n          |          |        |             | ltem          | help            |
|         |                 |            |          |        |             |               |                 |
| Intel(F | R) Core(TM)     | CPU [CPU   | NAME] @  | [CPU F | req.] GHz   |               |                 |
| CPU S   | Signature       |            |          | 406    | c3          |               |                 |
| Micro   | code Patch      |            |          | 33c    |             |               |                 |
| Max C   | PU Speed        |            |          | 160    | 0 MHz       |               |                 |
| Min C   | PU Speed        |            |          | 480    | MHz         |               |                 |
| Proce   | ssor Cores      |            |          | 2      | _           |               |                 |
| Intel H | IT Technolog    | gу         |          | Not    | Supported   |               |                 |
| Intel \ | /T-x Technol    | ogy        |          | Sup    | ported      |               |                 |
|         | ta Cacho        |            |          | 24     | (B v 2      |               |                 |
|         | de Cache        |            |          | 321    | (B v 2      |               |                 |
| L 2 Ca  | che             |            |          | 102    | 4 KB x 1    |               |                 |
| 1.3 Ca  | che             |            |          | Not    | Present     |               |                 |
| 64-bit  |                 |            |          | Sup    | ported      |               |                 |
|         |                 |            |          | 1      |             |               |                 |
|         |                 |            |          |        |             |               |                 |
| Inte    | I Virtualizatio | n Technolo | gy       | [Ena   | abled]      | → <b>←:</b> S | elect Screen    |
| ► PPN   | A Configuration | on         |          |        |             | ↑↓: Sele      | ect Item        |
|         |                 |            |          |        |             | Enter:        | Select          |
|         |                 |            |          |        |             | +/- : Ch      | ange Opt        |
|         |                 |            |          |        |             | F1: Ger       | neral Help      |
|         |                 |            |          |        |             | F2: Pre       | vious Values    |
|         |                 |            |          |        |             | F3: Opt       | imized Defaults |
|         |                 |            |          |        |             | F4: Sav       | ve & Reset      |
|         |                 |            |          |        |             | ESC: E        | xit             |
|         |                 |            |          |        |             |               |                 |

### Version 2.14.1219. Copyright (C) 2011 American Megatrends, Inc.

| Field Name    | CPU Configuration                                   |
|---------------|-----------------------------------------------------|
| Default Value | [Intel CPU Brand String]                            |
| Comment       | This field is not selectable. There is no help text |
|               | associated with it.                                 |

| Field Name    | CPU Signature                                       |
|---------------|-----------------------------------------------------|
| Default Value | Displays CPU Signature                              |
| Comment       | This field is not selectable. There is no help text |
|               | associated with it.                                 |

| Field Name    | Microcode Patch                                     |
|---------------|-----------------------------------------------------|
| Default Value | CPU Microcode Patch Revision                        |
| Comment       | This field is not selectable. There is no help text |
|               | associated with it.                                 |

| Field Name    | Max CPU Speed                                       |
|---------------|-----------------------------------------------------|
| Default Value | Displays the Max CPU Speed                          |
| Comment       | This field is not selectable. There is no help text |
|               | associated with it.                                 |

| Field Name    | Min CPU Speed                                       |
|---------------|-----------------------------------------------------|
| Default Value | Displays the Min CPU Speed                          |
| Comment       | This field is not selectable. There is no help text |
|               | associated with it.                                 |

| Field Name    | CPU Speed                                           |
|---------------|-----------------------------------------------------|
| Default Value | Displays the CPU Speed                              |
| Comment       | This field is not selectable. There is no help text |
|               | associated with it.                                 |

| Field Name    | Processor Cores                                     |
|---------------|-----------------------------------------------------|
| Default Value | Displays number of cores.                           |
| Comment       | This field is not selectable. There is no help text |
|               | associated with it.                                 |

| Field Name    | Intel HT Technology                                 |
|---------------|-----------------------------------------------------|
| Default Value | When Hyper-threading is enabled, 2 logical CPUS per |
|               | core is present.                                    |
| Comment       | This field is not selectable. There is no help text |
|               | associated with it.                                 |
| Field Name    | Intel VT-x Technology                               |
| Default Value | CPU VMX hardware support for virtual machines.      |
| Comment       | This field is not selectable. There is no help text |
|               | associated with it.                                 |

| Field Name    | 64-bit                                              |
|---------------|-----------------------------------------------------|
| Default Value | Displays if 64-bit supported                        |
| Comment       | This field is not selectable. There is no help text |
|               | associated with it.                                 |

| Field Name    | L1 Data Cache                                       |
|---------------|-----------------------------------------------------|
| Default Value | L1 Data Cache Size                                  |
| Comment       | This field is not selectable. There is no help text |
|               | associated with it.                                 |

| Field Name    | L1 Code Cache                                       |
|---------------|-----------------------------------------------------|
| Default Value | L1 Code Cache Size                                  |
| Comment       | This field is not selectable. There is no help text |
|               | associated with it.                                 |

| Field Name    | L2 Cache                                            |
|---------------|-----------------------------------------------------|
| Default Value | L2 Cache Size                                       |
| Comment       | This field is not selectable. There is no help text |
|               | associated with it.                                 |

| Field Name    | L3 Cache                                            |
|---------------|-----------------------------------------------------|
| Default Value | L3 Cache Size                                       |
| Comment       | This field is not selectable. There is no help text |
|               | associated with it.                                 |

| Field Name     | Intel Virtualization Technology                         |
|----------------|---------------------------------------------------------|
| Default Value  | [Disabled]                                              |
| Possible Value | Enabled                                                 |
|                | Disabled                                                |
| Help           | When enabled, a VMM can utilize the additional hardware |
|                | capabilities provided by Vander pool Technology         |
| Field Name     | PPM Configuration                                       |
| Help           | PPM Configuration Parameter                             |

### 2.6.1 **PPM Configuration**

| Main    | Advanced      | Chipset     | Security     | Boot               | Save & Exit |                |                 |
|---------|---------------|-------------|--------------|--------------------|-------------|----------------|-----------------|
| PPM (   | Configuratio  | n           |              |                    |             | ltem           | help            |
|         |               |             |              |                    |             |                |                 |
|         |               |             |              |                    |             |                |                 |
| CPL     | J C state Rep | oort        |              | [Ena               | bled]       |                |                 |
|         |               |             |              |                    |             |                |                 |
|         |               |             |              |                    |             |                |                 |
|         |               |             |              |                    |             |                |                 |
|         |               |             |              |                    |             | → <b>←:</b> Se | elect Screen    |
|         |               |             |              |                    |             | ↑↓: Sele       | ect Item        |
|         |               |             |              |                    |             | Enter: S       | Select          |
|         |               |             |              |                    |             | +/- : Cha      | ange Opt        |
|         |               |             |              |                    |             | F1: Gen        | eral Help       |
|         |               |             |              |                    |             | F2: Prev       | vious Values    |
|         |               |             |              |                    |             | F3: Opt        | imized Defaults |
|         |               |             |              |                    |             | F4: Sav        | e & Reset       |
|         |               |             |              |                    |             | ESC: Ex        | cit             |
| Version | 2.14.1219. Co | pyright (C) | 2011 America | an Mega <u>tre</u> | ends, Inc.  |                |                 |

| Field Name     | CPU C state Report                       |
|----------------|------------------------------------------|
| Default Value  | [Enabled]                                |
| Possible Value | Enabled                                  |
|                | Disabled                                 |
| Help           | Enable/Disable CPU C state report to OS. |

### 2.7 SATA CONFIGURATION

| Main Advanced Chipset              | Security Boot Save & Exit      |                         |
|------------------------------------|--------------------------------|-------------------------|
| SATA Configuration                 |                                | ltem help               |
|                                    |                                |                         |
|                                    | [00]                           |                         |
| SATA Intenace Speed                | [Gen2]                         |                         |
|                                    |                                |                         |
|                                    |                                |                         |
| SATA Port 0                        |                                |                         |
| Not Present                        |                                |                         |
|                                    |                                |                         |
| SATA Port 1                        |                                |                         |
| Not Present                        |                                | →←: Select Screen       |
|                                    |                                | <b>↑</b> ↓: Select Item |
|                                    |                                | Enter: Select           |
|                                    |                                | +/- : Change Opt        |
|                                    |                                | F1: General Help        |
|                                    |                                | F2: Previous Values     |
|                                    |                                | F3: Optimized Defaults  |
|                                    |                                | F4: Save & Reset        |
|                                    |                                | ESC: Exit               |
| Version 2.14.1219. Copyright (C) 2 | 2011 American Megatrends, Inc. |                         |

| Field Name     | SATA Interface Speed                                 |
|----------------|------------------------------------------------------|
| Default Value  | [Gen2]                                               |
| Possible Value | Gen1 / Gen2/Gen3                                     |
| Help           | Select SATA Interface Speed, CHV A1 always with Gen1 |
|                | Speed.                                               |

| Field Name     | SATA Port 0            |
|----------------|------------------------|
| Default Value  | Not Present            |
| Possible Value | SATA Device Model Name |

| Field Name     | SATA Port1             |
|----------------|------------------------|
| Default Value  | Not Present            |
| Possible Value | SATA Device Model Name |

### 2.8 NETWORK STACK CONFIGURATION

| Main Advanced Chipset            | Security Boot Save & Exit      |                        |
|----------------------------------|--------------------------------|------------------------|
|                                  |                                | Item help              |
| Network stack                    | [Enabled]                      |                        |
| Ipv4 PXE Support                 | [Enabled]                      |                        |
| Ipv6 PXE Support                 | [Enabled]                      |                        |
|                                  |                                | →←: Select Screen      |
|                                  |                                | ↑↓: Select Item        |
|                                  |                                | Enter: Select          |
|                                  |                                | +/- : Change Opt       |
|                                  |                                | F1: General Help       |
|                                  |                                | F2: Previous Values    |
|                                  |                                | F3: Optimized Defaults |
|                                  |                                | F4: Save & Reset       |
|                                  |                                | ESC: Exit              |
| Version 2.14.1219. Copyright (C) | 2011 American Megatrends, Inc. |                        |

| Field Name     | Network stack                      |
|----------------|------------------------------------|
| Default Value  | [Enabled]                          |
| Possible Value | Disabled                           |
|                | Enabled                            |
| Help           | Enable/Disable UEFI network stack. |

| Field Name     | Ipv4 PXE Support                                        |
|----------------|---------------------------------------------------------|
| Default Value  | [Enabled]                                               |
| Possible Value | Disabled                                                |
|                | Enabled                                                 |
| Help           | Enable Ipv4 PXE Boot Support. If disabled IPV4 PXE boot |
|                | option will not be created.                             |

| Field Name     | Ipv6 PXE Support                                        |
|----------------|---------------------------------------------------------|
| Default Value  | [Enabled]                                               |
| Possible Value | Disabled                                                |
|                | Enabled                                                 |
| Help           | Enable Ipv6 PXE Boot Support. If disabled IPV6 PXE boot |
|                | option will not be created.                             |

### 2.9 CSM CONFIGURATION

| Main Adv                                   | anced     | Device | Chipset | Security    | Boot   | Save &    | Exit           |
|--------------------------------------------|-----------|--------|---------|-------------|--------|-----------|----------------|
| Compatibility Support Module Configuration |           |        | ltem    | help        |        |           |                |
|                                            |           |        |         |             |        |           |                |
| CSM Suppo                                  | ort       |        |         | [Enabled]   |        |           |                |
|                                            |           |        |         |             |        |           |                |
| CSM Modu                                   | le Vers   | ion    |         | 07.76       |        |           |                |
| Cate A 20 A                                | stivo     |        |         | [] Inon Por | nuoetl |           |                |
| GaleA20 A                                  |           |        |         |             |        |           |                |
|                                            | /I IVIESS | age    |         | [Force BIC  |        |           |                |
| Boot option                                | filter    |        |         | [UEFI only  | /]     |           |                |
|                                            |           |        |         |             |        |           |                |
|                                            |           |        |         |             |        | →←: Se    | lect Screen    |
|                                            |           |        |         |             |        | ↑↓: Sele  | ct Item        |
| Option ROM execution order                 |           |        |         | Enter: S    | elect  |           |                |
|                                            |           |        |         |             |        | +/- : Cha | inge Opt       |
| Network                                    |           |        |         | [UEFI]      |        | F1: Gen   | eral Help      |
| Storage                                    |           |        |         | [UEFI]      |        | F2: Prev  | vious Values   |
| Video                                      |           |        |         | [UEFI]      |        | F3: Opti  | mized Defaults |
| Other PCI of                               | levices   |        |         | [UEFI]      |        | F4: Save  | e & Reset      |
|                                            |           |        |         |             |        | ESC: Ex   | it             |

Version 2.15.1326. Copyright (C) 2012 American Megatrends, Inc.

| Field Name | Compatibility Support Module Configuration |
|------------|--------------------------------------------|
|------------|--------------------------------------------|

| Field Name     | CSM Support                   |
|----------------|-------------------------------|
| Default Value  | [Enabled]                     |
| Possible Value | Disabled/Enabled              |
| Help           | Enable / Disable CSM Support. |

| Field Name    | CSM16 Module Version                                |
|---------------|-----------------------------------------------------|
| Default Value | 07.74                                               |
| Comment       | This field is not selectable. There is no help text |
|               | associated with it.                                 |

| Field Name     | GateA20 Active                                       |
|----------------|------------------------------------------------------|
| Default Value  | [Upon Request]                                       |
| Possible Value | Upon Request                                         |
|                | Always                                               |
| Help           | UPON REQUEST - GA20 can be disabled using BIOS       |
|                | services. ALWAYS - do not allow disabling GA20; this |
|                | option is useful when any RT code is executed above  |
|                | 1MB                                                  |

| Field Name     | Option ROM Message              |
|----------------|---------------------------------|
| Default Value  | [Force BIOS]                    |
| Possible Value | Force BIOS                      |
|                | Keep Current                    |
| Help           | Set display mode for Option ROM |

| Field Name     | Boot option filter                              |
|----------------|-------------------------------------------------|
| Default Value  | [UEFI only]                                     |
| Possible Value | UEFI only                                       |
|                | Legacy only                                     |
| Help           | This option controls Legacy/UEFI ROMs priority. |

| Field Name     | Network                                             |
|----------------|-----------------------------------------------------|
| Default Value  | [UEFI]                                              |
| Possible Value | Do not launch                                       |
|                | UEFI                                                |
|                | Legacy                                              |
| Help           | Controls the execution of UEFI and Legacy PXE OpROM |

| Field Name     | Storage                                           |
|----------------|---------------------------------------------------|
| Default Value  | [UEFI]                                            |
| Possible Value | Do not launch                                     |
|                | UEFI                                              |
|                | Legacy                                            |
| Help           | Controls the execution of UEFI and Legacy Storage |
|                | OpROM                                             |

| Field Name     | Video                                                 |
|----------------|-------------------------------------------------------|
| Default Value  | [UEFI]                                                |
| Possible Value | Do not launch                                         |
|                | UEFI                                                  |
|                | Legacy                                                |
| Help           | Controls the execution of UEFI and Legacy Video OpROM |

| Field Name     | Other PCI devices                                   |
|----------------|-----------------------------------------------------|
| Default Value  | [UEFI]                                              |
| Possible Value | Do not launch                                       |
|                | UEFI                                                |
|                | Legacy                                              |
| Help           | Determines OpROM execution policy for devices other |
|                | than Network, Storage, or Video                     |

### 3. CHIPSET

| Main                  | Advanced                                                        | Chipset | Security | Boot      | Save & Exit |                |             |
|-----------------------|-----------------------------------------------------------------|---------|----------|-----------|-------------|----------------|-------------|
| DeepSx Power Policies |                                                                 |         | [Enable] |           | ltem        | help           |             |
| Resto                 | re AC Power                                                     | Loss    |          | [Late sta | ite]        |                |             |
|                       |                                                                 |         |          |           |             |                |             |
|                       |                                                                 | -1      |          |           |             |                |             |
|                       | Pre-Allocate                                                    | D       |          | [641/18]  |             |                |             |
| DVMT                  | Total Gfx Me                                                    | em      |          | [256MB]   |             |                |             |
|                       |                                                                 |         |          |           |             | →←: Select     | Screen      |
|                       |                                                                 |         |          |           |             | ↑↓: Select Ite | em          |
|                       |                                                                 |         |          |           |             | Enter: Selec   | t           |
|                       |                                                                 |         |          |           |             | +/- : Change   | Opt         |
|                       |                                                                 |         |          |           |             | F1: General    | Help        |
|                       |                                                                 |         |          |           |             | F2: Previous   | S Values    |
|                       |                                                                 |         |          |           |             | F3: Optimize   | ed Defaults |
|                       |                                                                 |         |          |           |             | F4: Save & F   | Reset       |
|                       |                                                                 |         |          |           |             | ESC: Exit      |             |
|                       | Version 2.14.1219. Copyright (C) 2011 American Megatrends, Inc. |         |          |           |             |                |             |

# Field NameDeepSx Power PoliciesDefault ValueEnablePossible ValueDisabled<br/>EnabledHelpConfigure the DeepSx Mode configuration. When<br/>enabled, "Wake On Lan" and "S5 RTC Wake Settings" are<br/>no function.NoteWhen enabled, "Wake On Lan" and "S5 RTC Wake<br/>Settings" are no function.

| Field Name     | Restore AC Power State                                       |
|----------------|--------------------------------------------------------------|
| Default Value  | [Latest State]                                               |
| Possible Value | Power off                                                    |
|                | Power on                                                     |
|                | Last State                                                   |
| Help           | Select AC power state when power is re-applied after a power |
|                | failure.                                                     |

| Field Name     | DVMT Pre-Allocated                                         |
|----------------|------------------------------------------------------------|
| Default Value  | [64M]                                                      |
| Possible Value | 64M / 96M / 128M / 256M / 384M                             |
| Help           | Select DVMT 5.0 Pre-Allocated (Fixed) Graphics Memory size |
|                | used by the Internal Graphics Device.                      |

| Field Name     | DVMT Total Gfx Mem                                             |
|----------------|----------------------------------------------------------------|
| Default Value  | [256MB]                                                        |
| Possible Value | 128MB / 256MB / Max                                            |
| Help           | Select DVMT 5.0 Total Graphic Memory size used by the Internal |
|                | Graphics Device.                                               |

### 4. <u>SECURITY</u>

| Chipset                                     | Security                                                                                                    | Boot                                                                                                    | Save & Exit                                                                                                    |  |  |
|---------------------------------------------|----------------------------------------------------------------------------------------------------|----------------------------------------------------------------------------------------------------|----------------------------------------------------------------------------------------------------|--|--|
|                                             |                                                                                                    |                                                                                                    | ltem help                                                                                                    |  |  |
| If Only the Administrator's password is set |                                                                                                    |                                                                                                    |                                                                                                    |  |  |
| o Setup and i                               | S                                                                                                    |                                                                                                    |                                                                                                    |  |  |
| g Setup                                     |                                                                                                    |                                                                                                    |                                                                                                    |  |  |
| d is set, then                              | this                                                                                                    |                                                                                                    |                                                                                                    |  |  |
| must be ente                                | ered to                                                                                                    |                                                                                                    |                                                                                                    |  |  |
| p the User wil                              | Ι.                                                                                                    |                                                                                                    |                                                                                                    |  |  |
|                                             |                                                                                                    |                                                                                                    |                                                                                                    |  |  |
| e                                           |                                                                                                    |                                                                                                    | →←: Select Screen                                                                                                    |  |  |
|                                             |                                                                                                    |                                                                                                    | ↑↓: Select Item                                                                                                    |  |  |
|                                             | 3                                                                                                    |                                                                                                    | Enter: Select                                                                                                    |  |  |
|                                             | 20                                                                                                    |                                                                                                    | +/- : Change Opt                                                                                                    |  |  |
|                                             |                                                                                                    |                                                                                                    | F1: General Help                                                                                                    |  |  |
|                                             |                                                                                                    |                                                                                                    | F2: Previous                                                                                                    |  |  |
|                                             |                                                                                                    |                                                                                                    | Values                                                                                                    |  |  |
|                                             |                                                                                                    |                                                                                                    | F3: Optimized                                                                                                    |  |  |
|                                             |                                                                                                    |                                                                                                    | Defaults                                                                                                    |  |  |
|                                             |                                                                                                    |                                                                                                    | F4: Save & Reset                                                                                                    |  |  |
|                                             |                                                                                                    |                                                                                                    | ESC: Exit                                                                                                    |  |  |
|                                             |                                                                                                    |                                                                                                    |                                                                                                    |  |  |
|                                             |                                                                                                    |                                                                                                    |                                                                                                    |  |  |
|                                             |                                                                                                    |                                                                                                    |                                                                                                    |  |  |
|                                             |                                                                                                    |                                                                                                    |                                                                                                    |  |  |
|                                             |                                                                                                    |                                                                                                    |                                                                                                    |  |  |
|                                             | Chipset<br>assword is se<br>o Setup and i<br>g Setup<br>d is set, then<br>must be enter<br>to the User will<br>be | Chipset Security   assword is set o Setup and is   o Setup dis set, then this   I must be entered to o the User will.   be 3   20 3   20 3   20 3   20 3   20 3   20 3   20 3   20 3   20 3   20 3   20 3   20 3   20 3   20 3   20 3   20 3   20 3   20 3   20 3   20 3   20 3   20 3   20 3 | Chipset Security Boot   assword is set o Setup and is g   g Setup d is set, then this must be entered to   o the User will. 3 20 |  |  |

| Field Name | Administrator Password                              |
|------------|-----------------------------------------------------|
| Help       | Set Administrator Password                          |
| Comment    | Press Enter when selected to go into the associated |
|            | Sub-Menu.                                           |

| Field Name | User Password                                       |
|------------|-----------------------------------------------------|
| Help       | Set User Password.                                  |
| Comment    | Press Enter when selected to go into the associated |
|            | Sub-Menu.                                           |

| Field Name                                             | P0: Device Name                               |
|--------------------------------------------------------|-----------------------------------------------|
| Help                                                   | HDD Security Configuration for selected drive |
| Comment Press Enter when selected to go into the assoc |                                               |
|                                                        | Sub-Menu.                                     |

| Field Name | Secure Boot menu                                    |
|------------|-----------------------------------------------------|
| Help       | Customizable Secure Boot settings.                  |
| Comment    | Press Enter when selected to go into the associated |
|            | Sub-Menu.                                           |

### 4.1 HDD SECURITY CONFIGURATION

| Main Advanced                                                                                                    | Chipset                                                                                                | Security                             | Boot Save | e & Exit                |
|----------------------------------------------------------------------------------------------------|----------------------------------------------------------------------------------------------------|--------------------------------------|-----------|-------------------------|
| HDD Password Descripti                                                                                                    | on                                                                                                    |                                      |           | ltem help               |
| Allow Access to Set, Mod<br>Hard Disk User and Mass<br>User Password need to b<br>Enabling Security. Maste<br>Be Modified only when se<br>With Master Password in<br>HDD PASSWORD CONF | dify and C<br>ter Password<br>oe installed for<br>r Password o<br>uccessfully u<br>POST.<br>FIGURATION | Clear<br>d.<br>or<br>can<br>inlocked |           |                         |
| Security Supported                                                                                                    |                                                                                                    | :                                    | Yes       | →←: Select Screen       |
| Security Enabled                                                                                                    |                                                                                                    | :                                    | No        | <b>↑</b> ↓: Select Item |
| Security Locked                                                                                                    |                                                                                                    | :                                    | No        | Enter: Select           |
| Security Frozen                                                                                                    |                                                                                                    | :                                    | No        | +/- : Change Opt        |
| HDD User Pwd Status                                                                                                    |                                                                                                    | :                                    | NOT       | F1: General Help        |
|                                                                                                    |                                                                                                    |                                      | INSTALLED |                         |
|                                                                                                    |                                                                                                    |                                      |           | F2: Previous Values     |
|                                                                                                    |                                                                                                    |                                      |           | F3: Optimized Defaults  |
| Set User Password                                                                                                    |                                                                                                    |                                      |           | F4: Save & Reset        |
|                                                                                                    |                                                                                                    |                                      |           | ESC: Exit               |
|                                                                                                    |                                                                                                    |                                      |           |                         |
|                                                                                                    |                                                                                                    |                                      |           |                         |
|                                                                                                    |                                                                                                    |                                      |           |                         |

### γργησηι (ν ч

| Field Name | Set User Password                                      |  |  |
|------------|--------------------------------------------------------|--|--|
| Help       | Set HDD User Password. \n*** Advisable to Power Cycle  |  |  |
|            | System after Setting Hard Disk Passwords ***.\nDiscard |  |  |
|            | or Save changes option in setup does not have any      |  |  |
|            | impact on HDD when password is set or removed. If the  |  |  |
|            | 'Set HDD User Password' option is grayed out, do power |  |  |
|            | cycle to enable the option again                       |  |  |
| Comment    | Press Enter when selected to go into the associated    |  |  |
|            | Sub-Menu.                                              |  |  |

### 4.2 SECURE BOOT MODE

| Main Advanced Chipset           | Security Boot Save & Exit        |                        |
|---------------------------------|----------------------------------|------------------------|
|                                 |                                  | ltem help              |
| System Mode                     | Setup                            |                        |
| Secure Boot                     | Not Active                       |                        |
|                                 |                                  |                        |
|                                 |                                  |                        |
| Secure Boot                     | [Enabled]                        | →←: Select Screen      |
| Secure Boot Mode                | [Standard]                       | ↑↓: Select Item        |
| Key Management                  |                                  | Enter: Select          |
|                                 |                                  | +/- : Change Opt       |
|                                 |                                  | F1: General Help       |
|                                 |                                  | F2: Previous Values    |
|                                 |                                  | F3: Optimized Defaults |
|                                 |                                  | F4: Save & Reset       |
|                                 |                                  | ESC: Exit              |
| Version 2.14.1219. Copyright (C | ) 2011 American Megatrends, Inc. |                        |

| Field Name     | Secure Boot                                            |  |  |
|----------------|--------------------------------------------------------|--|--|
| Default Value  | [Enabled]                                              |  |  |
| Possible Value | Enabled / Disabled                                     |  |  |
| Help           | Secure Boot can be enabled if 1.System running in User |  |  |
|                | mode with enrolled Platform Key(PK) 2.CSM function is  |  |  |
|                | disabled                                               |  |  |

| Field Name     | Secure Boot Mode                                       |
|----------------|--------------------------------------------------------|
| Default Value  | [Standard]                                             |
| Possible Value | Standard / Custom                                      |
| Help           | Secure Boot mode selector. 'Custom' Mode enables users |
|                | to change Image Execution policy and manage Secure     |
|                | Boot Keys                                              |

| Field Name | Key Management                                      |  |  |
|------------|-----------------------------------------------------|--|--|
| Help       | Enables experienced users to modify Secure Boot     |  |  |
|            | variables                                           |  |  |
| Comment    | Press Enter when selected to go into the associated |  |  |
|            | Sub-Menu.                                           |  |  |

### 4.3 KEY MANAGERMENT

| Main Advanced         | Chipset       | Security   | Boot    | ł      | Save & Exit |               |                 |
|-----------------------|---------------|------------|---------|--------|-------------|---------------|-----------------|
| Provision Factory D   | Default Keys  | S          | [Disa   | bled   | ]           | ltem          | help            |
|                       |               |            |         |        |             |               |                 |
| Enroll All Factory    | Default Ke    | ys         |         |        |             |               |                 |
| ► Save All Secure I   | Boot Variab   | oles       |         |        |             |               |                 |
| Secure Boot variab    | le            | size  k    | ey#  ke | y soi  | urce        |               |                 |
| ► Platform Key(PK)    | )             | (          | )       | 0      |             |               |                 |
| ► Key Exchange K      | еу            | I          | 0       | 0      |             |               |                 |
| Authorized Signa      | tures         |            | 0       | 0      |             |               |                 |
| ► Forbidden Signat    | tures         | 1          | 0       | 0      |             |               |                 |
| ► Authorized Times    | Stamps        |            | 0       | 0      |             |               |                 |
|                       |               |            |         |        |             |               |                 |
|                       |               |            |         |        |             |               |                 |
|                       |               |            |         |        |             |               |                 |
|                       |               |            |         |        |             |               |                 |
|                       |               |            |         |        |             |               |                 |
|                       |               |            |         |        |             | → <b>←:</b> S | elect Screen    |
|                       |               |            |         |        |             | ↑↓: Sele      | ect Item        |
|                       |               |            |         |        |             | Enter:        | Select          |
|                       |               |            |         |        |             | +/- : Ch      | ange Opt        |
|                       |               |            |         |        |             | F1: Ger       | neral Help      |
|                       |               |            |         |        |             | F2: Pre       | vious Values    |
|                       |               |            |         |        |             | F3: Opt       | imized Defaults |
|                       |               |            |         |        |             | F4: Sav       | ve & Reset      |
|                       |               |            |         |        |             | ESC: E        | xit             |
| Version 2.14.1219. Co | pyright (C) 2 | 011 Americ | an Mega | atrene | ds, Inc.    | -             |                 |

| Field Name     | Provision Factory Default Key                              |
|----------------|------------------------------------------------------------|
| Default Value  | [Disabled]                                                 |
| Possible Value | Enabled                                                    |
|                | Disabled                                                   |
| Help           | Install Factory default Secure Boot Keys when System is in |
|                | Setup Mode.                                                |

| Field Name | Enroll All Factory Default Keys                           |
|------------|-----------------------------------------------------------|
| Help       | Force System to User Mode - install all Factory Default   |
|            | keys(PK,KEK,db,dbt,dbx). Change takes effect after reboot |
| Comment    |                                                           |

| Field Name | Delete All Secure Boot Variables                           |
|------------|------------------------------------------------------------|
| Help       | Force System to Setup Mode - clear all Secure Boot         |
|            | Variables(PK,KEK,db,dbx). Change takes effect after reboot |
| Comment    |                                                            |

| Field Name | Save All Secure Boot Variables                               |
|------------|--------------------------------------------------------------|
| Help       | Save NVRAM content of all Secure Boot variables to the files |
|            | (EFI_SIGNATURE_LIST data format) in root folder on a target  |
|            | file system device                                           |
| Comment    |                                                              |

| Field Name     | Platform Key (PK) : 0 0                                      |
|----------------|--------------------------------------------------------------|
| Possible Value | Set New Key                                                  |
|                | Delete key                                                   |
| Help           | Enroll Factory Defaults or load the keys from a file with:\n |
|                | 1.Public Key Certificate in:\n a)EFI_SIGNATURE_LIST\n        |
|                | b)EFI_CERT_X509 (DER encoded)\n                              |
|                | c)EFI_CERT_RSA2048 (bin)\n d)EFI_CERT_SHA256 (bin)\n         |
|                | 2.Authenticated UEFI Variable\n \nKey                        |
|                | source:Default,Custom,Mixed\n(*) modified from Setup menu    |

| Field Name     | Key Exchange Keys : 0 0                                      |
|----------------|--------------------------------------------------------------|
| Possible Value | Set New Key                                                  |
|                | Append Key(If Provision Factory Default Key Enable)          |
|                | Delete key                                                   |
| Help           | Enroll Factory Defaults or load the keys from a file with:\n |
|                | 1.Public Key Certificate in:\n a)EFI_SIGNATURE_LIST\n        |
|                | b)EFI_CERT_X509 (DER encoded)\n                              |
|                | c)EFI_CERT_RSA2048 (bin)\n d)EFI_CERT_SHA256                 |
|                | (bin)\n 2.Authenticated UEFI Variable\n \nKey                |
|                | source:Default,Custom,Mixed\n(*) modified from Setup menu    |

| Field Name     | Authorized Signatures : 0 0                                               |
|----------------|---------------------------------------------------------------------------|
| Possible Value | Set New Key                                                               |
|                | Append Key(If Provision Factory Default Key Enable)                       |
|                | Delete key                                                                |
| Help           | Enroll Factory Defaults or load the keys from a file with:\n 1.Public Key |
|                | Certificate in:\n a)EFI_SIGNATURE_LIST\n b)EFI_CERT_X509                  |
|                | (DER encoded)\n c)EFI_CERT_RSA2048 (bin)\n                                |
|                | d)EFI_CERT_SHA256 (bin)\n 2.Authenticated UEFI Variable\n \nKey           |
|                | source:Default,Custom,Mixed\n(*) modified from Setup menu                 |

| Field Name     | Forbidden Signatures: 0 0                                                 |
|----------------|---------------------------------------------------------------------------|
| Possible Value | Set New Key                                                               |
|                | Append Key(If Provision Factory Default Key Enable)                       |
|                | Delete key                                                                |
| Help           | Enroll Factory Defaults or load the keys from a file with:\n 1.Public Key |
|                | Certificate in:\n a)EFI_SIGNATURE_LIST\n b)EFI_CERT_X509                  |
|                | (DER encoded)\n c)EFI_CERT_RSA2048 (bin)\n                                |
|                | d)EFI_CERT_SHA256 (bin)\n 2.Authenticated UEFI Variable\n \nKey           |
|                | source:Default,Custom,Mixed\n(*) modified from Setup menu                 |

| Field Name     | Authorized TimeStamps : 0 0                                               |
|----------------|---------------------------------------------------------------------------|
| Possible Value | Set New Key                                                               |
|                | Delete key                                                                |
| Help           | Enroll Factory Defaults or load the keys from a file with:\n 1.Public Key |
|                | Certificate in:\n a)EFI_SIGNATURE_LIST\n b)EFI_CERT_X509                  |
|                | (DER encoded)\n c)EFI_CERT_RSA2048 (bin)\n                                |
|                | d)EFI_CERT_SHA256 (bin)\n 2.Authenticated UEFI Variable\n \nKey           |
|                | source:Default,Custom,Mixed\n(*) modified from Setup menu                 |

### 5. <u>BOOT</u>

### Boot mode select = UEFI

| Main Advanced Chipset            | Boot          | Security Save & Exit |                         |
|----------------------------------|---------------|----------------------|-------------------------|
| Boot Configuration               |               |                      | Item help               |
| Setup Prompt Timeout             |               | 3                    |                         |
| Bootup NumLock State             | e             | [On]                 |                         |
| Fast Boot                        |               | [Disabled]           |                         |
| Boot mode select                 |               | [UEFI]               |                         |
| FIXED BOOT ORDER Prior           | rities        |                      |                         |
| Boot Option #1                   |               | [Hard Disk]          |                         |
| Boot Option #2                   |               | [CD/DVD]             |                         |
| Boot Option #3                   |               | [USB Hard DIsk]      |                         |
| Boot Option #4                   |               | [USB CD/DVD]         |                         |
| Boot Option #5                   |               | [USB Key]            |                         |
| Boot Option #6                   |               | [USB Floppy]         |                         |
| Boot Option #7                   |               | [USB Lan]            |                         |
| Boot Option #8                   |               | [Network]            |                         |
|                                  |               |                      | →←: Select Screen       |
|                                  |               |                      | <b>↑</b> ↓: Select Item |
| UEFI CD/DVD ROM Drive BBS P      | riorities     |                      | Enter: Select           |
| UEFI Hard Disk Drive BBS Priorit | es            |                      | +/- : Change Opt        |
| UEFI NETWORK Drive BBS Prior     | ities         |                      | F1: General Help        |
| UEFI USB CD/DVD ROM Drive B      | BS Priorities |                      | F2: Previous Values     |
| UEFI USB Hard Disk Drive BBS F   | Priorities    |                      | F3: Optimized Defaults  |
| UEFI USB KEY Drive BBS Prioriti  | es            |                      | F4: Save & Reset        |
|                                  |               |                      | ESC: Exit               |

Version 2.14.1219. Copyright (C) 2011 American Megatrends, Inc.

### Boot mode select = LEGACY

| Main   | Advanced          | Chipset               | Security | Boot       | Save & Exit |                     |      |
|--------|-------------------|-----------------------|----------|------------|-------------|---------------------|------|
| Boot   | Configuratio      | n                     |          | -          | -           | ltem help           |      |
|        | Setup Promp       | t Timeout             |          | 3          |             |                     |      |
|        | Bootup Numl       | _ock State            |          | [On]       |             |                     |      |
|        |                   |                       |          |            |             |                     |      |
|        |                   |                       |          |            |             |                     |      |
|        | Fast Boot         |                       |          | [Enabled]  |             |                     |      |
|        | Poot mode of      | alaat                 |          |            |             |                     |      |
|        | DOOL MODE SE      | elect                 |          | [Legacy]   |             |                     |      |
| FIXE   | D BOOT ORE        | DER Priorit           | ies      |            |             |                     |      |
|        | Boot Option #     | <b>#1</b>             |          | [Hard Disl | k]          |                     |      |
|        | Boot Option #     | #2                    |          | [CD/DVD]   |             |                     |      |
|        | Boot Option #     | #3                    |          | USB Har    | d DIsk]     |                     |      |
|        | Boot Option #     | <b>#4</b>             |          | USB CD/    | DVD]        |                     |      |
|        | Boot Option #     | <b>#5</b>             |          | [USB Key   | ]           |                     |      |
|        | Boot Option #     | <b>#6</b>             |          | [USB Flop  | ppy]        |                     |      |
|        | Boot Option #     | <b>#7</b>             |          | [USB Lan   | ]           |                     |      |
|        | Boot Option #     | <b>#8</b>             |          | [Network]  |             |                     |      |
|        |                   |                       |          |            |             |                     |      |
|        |                   |                       |          |            |             | →←: Select Screen   |      |
| CD/DV  | D ROM Drive B     | BS Priorities         |          |            |             | ↑↓: Select Item     |      |
| Hard D | Disk Drive BBS F  | Priorities            |          |            |             | Enter: Select       |      |
| NETW   | ORK Drive BBS     | Priorities            |          |            |             | +/- : Change Opt    |      |
| USB C  | D/DVD ROM Dr      | rive BBS Prior        | rities   |            |             | F1: General Help    |      |
| USB H  | lard Disk Drive E | <b>BBS</b> Priorities |          |            |             | F2: Previous Values |      |
| USB K  | EY Drive BBS P    | Priorities            |          |            |             | F3: Optimized Defau | ults |
| USB F  | loppy Drive BBS   | 8 Priorities          |          |            |             | F4: Save & Reset    |      |
|        |                   |                       |          |            |             | ESC: Exit           |      |

### Version 2.14.1219. Copyright (C) 2011 American Megatrends, Inc.

| Field Name     | Setup Prompt Timeout                                |
|----------------|-----------------------------------------------------|
| Default Value  | 3                                                   |
| Possible Value | 1~65535                                             |
| Help           | Number of seconds to wait for setup activation key. |
|                | 65535(0xFFFF) means indefinite waiting.             |

| Field Name     | Bootup NumLock State              |
|----------------|-----------------------------------|
| Default Value  | [On]                              |
| Possible Value | On                                |
|                | Off                               |
| Help           | Select the keyboard NumLock state |

| Field Name     | Fast Boot                                                     |
|----------------|---------------------------------------------------------------|
| Default Value  | [Disabled]                                                    |
| Possible Value | Enabled                                                       |
|                | Disabled                                                      |
| Help           | Enables or disables boot with initialization of a minimal set |
|                | of devices required to launch active boot option. Has no      |
|                | effect for BBS boot options.                                  |

| Field Name     | Boot mode select                       |
|----------------|----------------------------------------|
| Default Value  | [UEFI]                                 |
| Possible Value | LEGACY (Restore non-Windows 8 Default) |
|                | UEFI                                   |
| Help           | Select boot mode LEGACY/UEFI.          |

### Boot mode select = UEFI

| Field Name     | Boot Option #1                                   |
|----------------|--------------------------------------------------|
| Default Value  | [Hard Disk]                                      |
| Possible Value | CD/DVD, Hard Disk, Network, USB CD/DVD, USB Hard |
|                | Disk,                                            |
|                | USB KEY, USB Floppy, USB Lan                     |
| Help           | Sets the system boot order                       |

| Field Name     | Boot Option #2                                   |
|----------------|--------------------------------------------------|
| Default Value  | [CD/DVD]                                         |
| Possible Value | CD/DVD, Hard Disk, Network, USB CD/DVD, USB Hard |
|                | Disk,                                            |
|                | USB KEY, USB Floppy, USB Lan                     |
| Help           | Sets the system boot order                       |

| Field Name     | Boot Option #3                                   |
|----------------|--------------------------------------------------|
| Default Value  | [USB Hard Disk]                                  |
| Possible Value | CD/DVD, Hard Disk, Network, USB CD/DVD, USB Hard |
|                | Disk,                                            |
|                | USB KEY, USB Floppy, USB Lan                     |
| Help           | Sets the system boot order                       |

| Field Name     | Boot Option #4                                   |
|----------------|--------------------------------------------------|
| Default Value  | [USB CD/DVD]                                     |
| Possible Value | CD/DVD, Hard Disk, Network, USB CD/DVD, USB Hard |
|                | Disk,                                            |
|                | USB KEY, USB Floppy, USB Lan                     |
| Help           | Sets the system boot order                       |

| Field Name     | Boot Option #5                                   |
|----------------|--------------------------------------------------|
| Default Value  | [USB Key]                                        |
| Possible Value | CD/DVD, Hard Disk, Network, USB CD/DVD, USB Hard |
|                | Disk,                                            |
|                | USB KEY, USB Floppy, USB Lan                     |
| Help           | Sets the system boot order                       |

| Field Name     | Boot Option #6                                   |
|----------------|--------------------------------------------------|
| Default Value  | [USB Floppy]                                     |
| Possible Value | CD/DVD, Hard Disk, Network, USB CD/DVD, USB Hard |
|                | Disk,                                            |
|                | USB KEY, USB Floppy, USB Lan                     |
| Help           | Sets the system boot order                       |

| Field Name     | Boot Option #7                                   |
|----------------|--------------------------------------------------|
| Default Value  | [USB Lan]                                        |
| Possible Value | CD/DVD, Hard Disk, Network, USB CD/DVD, USB Hard |
|                | Disk,                                            |
|                | USB KEY, USB Floppy, USB Lan                     |
| Help           | Sets the system boot order                       |

| Field Name     | Boot Option #8                                   |
|----------------|--------------------------------------------------|
| Default Value  | [Network]                                        |
| Possible Value | CD/DVD, Hard Disk, Network, USB CD/DVD, USB Hard |
|                | Disk,                                            |
|                | USB KEY, USB Floppy, USB Lan                     |
| Help           | Sets the system boot order                       |

### Boot mode select = LEGACY

| Field Name     | Boot Option #1                                   |
|----------------|--------------------------------------------------|
| Default Value  | [Hard Disk]                                      |
| Possible Value | CD/DVD, Hard Disk, Network, USB CD/DVD, USB Hard |
|                | Disk,                                            |
|                | USB KEY, USB Floppy, USB Lan                     |
| Help           | Sets the system boot order                       |

| Field Name     | Boot Option #2                                   |
|----------------|--------------------------------------------------|
| Default Value  | [CD/DVD]                                         |
| Possible Value | CD/DVD, Hard Disk, Network, USB CD/DVD, USB Hard |
|                | Disk,                                            |
|                | USB KEY, USB Floppy, USB Lan                     |
| Help           | Sets the system boot order                       |

| Field Name     | Boot Option #3                                   |
|----------------|--------------------------------------------------|
| Default Value  | [USB Hard Disk]                                  |
| Possible Value | CD/DVD, Hard Disk, Network, USB CD/DVD, USB Hard |
|                | Disk,                                            |
|                | USB KEY, USB Floppy, USB Lan                     |
| Help           | Sets the system boot order                       |

| Field Name     | Boot Option #4                                   |
|----------------|--------------------------------------------------|
| Default Value  | [USB CD/DVD]                                     |
| Possible Value | CD/DVD, Hard Disk, Network, USB CD/DVD, USB Hard |
|                | Disk,                                            |
|                | USB KEY, USB Floppy, USB Lan                     |
| Help           | Sets the system boot order                       |

| Field Name     | Boot Option #5                                   |
|----------------|--------------------------------------------------|
| Default Value  | [USB Key]                                        |
| Possible Value | CD/DVD, Hard Disk, Network, USB CD/DVD, USB Hard |
|                | Disk,                                            |
|                | USB KEY, USB Floppy, USB Lan                     |
| Help           | Sets the system boot order                       |

| Field Name     | Boot Option #6                                   |
|----------------|--------------------------------------------------|
| Default Value  | [USB Floppy]                                     |
| Possible Value | CD/DVD, Hard Disk, Network, USB CD/DVD, USB Hard |
|                | Disk,                                            |
|                | USB KEY, USB Floppy, USB Lan                     |
| Help           | Sets the system boot order                       |

| Field Name     | Boot Option #7                                   |
|----------------|--------------------------------------------------|
| Default Value  | [USB Lan]                                        |
| Possible Value | CD/DVD, Hard Disk, Network, USB CD/DVD, USB Hard |
|                | Disk,                                            |
|                | USB KEY, USB Floppy, USB Lan                     |
| Help           | Sets the system boot order                       |

| Field Name     | Boot Option #8                                   |
|----------------|--------------------------------------------------|
| Default Value  | [Network]                                        |
| Possible Value | CD/DVD, Hard Disk, Network, USB CD/DVD, USB Hard |
|                | Disk,                                            |
|                | USB KEY, USB Floppy, USB Lan                     |
| Help           | Sets the system boot order                       |

Legacy mode: When restore not Win8 and Win10 64-bits defaults and reset will present

| Field Name | CD/DVD ROM Drive BBS Priorities                     |
|------------|-----------------------------------------------------|
| Help       | Specifies the Boot Device Priority sequence from    |
|            | available CDROM/DVD Drives.                         |
| Comment    | Press Enter when selected to go into the associated |
|            | Sub-Menu.                                           |

| Field Name | Hard Disk Drive BBS Priorities                      |  |  |  |
|------------|-----------------------------------------------------|--|--|--|
| Help       | Specifies the Boot Device Priority sequence from    |  |  |  |
|            | available Hard Disk Drives.                         |  |  |  |
| Comment    | Press Enter when selected to go into the associated |  |  |  |
|            | Sub-Menu.                                           |  |  |  |

| Field Name | NETWORK Drive BBS Priorities                        |  |  |  |
|------------|-----------------------------------------------------|--|--|--|
| Help       | Specifies the Boot Device Priority sequence from    |  |  |  |
|            | available NETWORK Drives.                           |  |  |  |
| Comment    | Press Enter when selected to go into the associated |  |  |  |
|            | Sub-Menu.                                           |  |  |  |

| Field Name | USB CD/DVD ROM Drive BBS Priorities                 |  |  |  |
|------------|-----------------------------------------------------|--|--|--|
| Help       | Specifies the Boot Device Priority sequence from    |  |  |  |
|            | available USB CDROM/DVD Drives.                     |  |  |  |
| Comment    | Press Enter when selected to go into the associated |  |  |  |
|            | Sub-Menu.                                           |  |  |  |

| Field Name | USB Hard Disk Drive BBS Priorities                  |  |  |  |
|------------|-----------------------------------------------------|--|--|--|
| Help       | Specifies the Boot Device Priority sequence from    |  |  |  |
|            | available USB Hard Disk Drives.                     |  |  |  |
| Comment    | Press Enter when selected to go into the associated |  |  |  |
|            | Sub-Menu.                                           |  |  |  |

| Field Name | USB KEY Drive BBS Priorities                        |  |  |  |
|------------|-----------------------------------------------------|--|--|--|
| Help       | Specifies the Boot Device Priority sequence from    |  |  |  |
|            | available USB Key Drives.                           |  |  |  |
| Comment    | Press Enter when selected to go into the associated |  |  |  |
|            | Sub-Menu.                                           |  |  |  |

| Field Name | USB Floppy Drive BBS Priorities                     |  |  |  |  |
|------------|-----------------------------------------------------|--|--|--|--|
|            | (UEFI Boot Mode Not Support)                        |  |  |  |  |
| Help       | Specifies the Boot Device Priority sequence from    |  |  |  |  |
|            | available USB Floppy Drives.                        |  |  |  |  |
| Comment    | Press Enter when selected to go into the associated |  |  |  |  |
|            | Sub-Menu.                                           |  |  |  |  |

UEFI mode: When restore Win8 and Win10 64-bits defaults and reset will present

| Field Name | UEFI Hard Disk Drive BBS Priorities                 |  |  |  |
|------------|-----------------------------------------------------|--|--|--|
| Help       | Specifies the Boot Device Priority sequence from    |  |  |  |
|            | available UEFI Hard Disk Drives.                    |  |  |  |
| Comment    | Press Enter when selected to go into the associated |  |  |  |
|            | Sub-Menu.                                           |  |  |  |

| Field Name | UEFI NETWORK Drive BBS Priorities                   |  |  |  |
|------------|-----------------------------------------------------|--|--|--|
| Help       | Specifies the Boot Device Priority sequence from    |  |  |  |
|            | available UEFI NETWORK Drives.                      |  |  |  |
| Comment    | Press Enter when selected to go into the associated |  |  |  |
|            | Sub-Menu.                                           |  |  |  |

| Field Name | UEFI USB CD/DVD ROM Drive BBS Priorities            |  |  |  |
|------------|-----------------------------------------------------|--|--|--|
| Help       | Specifies the Boot Device Priority sequence from    |  |  |  |
|            | available UEFI USB CDROM/DVD Drives.                |  |  |  |
| Comment    | Press Enter when selected to go into the associated |  |  |  |
|            | Sub-Menu.                                           |  |  |  |

| Field Name | UEFI USB Hard Disk Drive BBS Priorities             |  |  |  |
|------------|-----------------------------------------------------|--|--|--|
| Help       | Specifies the Boot Device Priority sequence from    |  |  |  |
|            | available UEFI USB Hard Disk Drives.                |  |  |  |
| Comment    | Press Enter when selected to go into the associated |  |  |  |
|            | Sub-Menu.                                           |  |  |  |

| Field Name | UEFI USB KEY Drive BBS Priorities                   |  |  |  |
|------------|-----------------------------------------------------|--|--|--|
| Help       | Specifies the Boot Device Priority sequence from    |  |  |  |
|            | available UEFI USB Key Drives.                      |  |  |  |
| Comment    | Press Enter when selected to go into the associated |  |  |  |
|            | Sub-Menu.                                           |  |  |  |

### 6. SAVE & EXIT

| Main      | Advanced             | Chipset          | Security      | Boot     | Save & Exit     |      |
|-----------|----------------------|------------------|---------------|----------|-----------------|------|
| Save      | Options              |                  |               |          | Item help       |      |
| Save      | Changes and Exi      | t                |               |          |                 |      |
| Disca     | rd Changes and E     | Exit             |               |          |                 |      |
| Save      | Changes and Re       | set              |               |          |                 |      |
| Disca     | rd Changes and F     | Reset            |               |          |                 |      |
| Resto     | re Windows 8 and     | d 10 64-bits D   | efaults       |          |                 |      |
| Resto     | re Linux Defaults    |                  |               |          | →←: Select Scr  | reen |
| Resto     | re Windows 7 De      | faults           |               |          | ↑↓: Select Item |      |
| Resto     | re Windows 10 3      | 2-bits Defaults  | 5             |          | Enter: Select   |      |
|           |                      |                  |               |          | +/- : Change Op | t    |
| Boot (    | Override             |                  |               |          | F1: General Hel | р    |
| Windo     | ows Boot Manage      | r                |               |          | F2: Previous Va | lues |
|           |                      |                  |               |          | F3: Optimized   |      |
|           |                      |                  |               |          | Defaults        |      |
|           |                      |                  |               |          | F4: Save & Rese | et   |
|           |                      |                  |               |          | ESC: Exit       |      |
|           |                      |                  |               |          |                 |      |
|           |                      |                  |               |          |                 |      |
| Version 2 | 2.15.1326. Copyright | : (C) 2012 Ameri | ican Megatren | ds, Inc. |                 |      |

| Field Name | Save Options |
|------------|--------------|
|            |              |

| Field Name | Save Changes and Exit                       |
|------------|---------------------------------------------|
| Help       | Exit system setup after saving the changes. |
| Comment    |                                             |

| Field Name | Discard Changes and Exit                      |
|------------|-----------------------------------------------|
| Help       | Exit system setup without saving the changes. |
| Comment    |                                               |

| Field Name | Save Changes and Reset                     |
|------------|--------------------------------------------|
| Help       | Reset the system after saving the changes. |
| Comment    |                                            |

| Field Name | Discard Changes and Reset                      |
|------------|------------------------------------------------|
| Help       | Reset system setup without saving any changes. |
| Comment    |                                                |

| Field Name | Restore Windows 8-64 bits Defaults                           |
|------------|--------------------------------------------------------------|
| Help       | Restore/Load Windows 8 and 10 64-bits Default values for all |
|            | the setup options.                                           |
| Comment    |                                                              |

| Field Name | Restore Linux bits Defaults                                 |
|------------|-------------------------------------------------------------|
| Help       | Restore/Load Windows Linux Default values for all the setup |
|            | options.                                                    |
| Comment    |                                                             |

| Field Name | Restore Windows 7 Defaults                              |
|------------|---------------------------------------------------------|
| Help       | Restore/Load Windows 7 Default values for all the setup |
|            | options.                                                |
| Comment    |                                                         |

| Field Name | Restore Windows 10 Defaults                              |
|------------|----------------------------------------------------------|
| Help       | Restore/Load Windows 10-32 bits values for all the setup |
|            | options.                                                 |
| Comment    |                                                          |